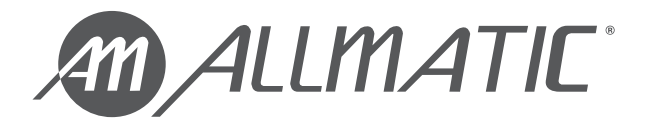

## TRAKTOR /I

## **OPERATOR FOR SLIDING GATES UP TO 2200 KG**

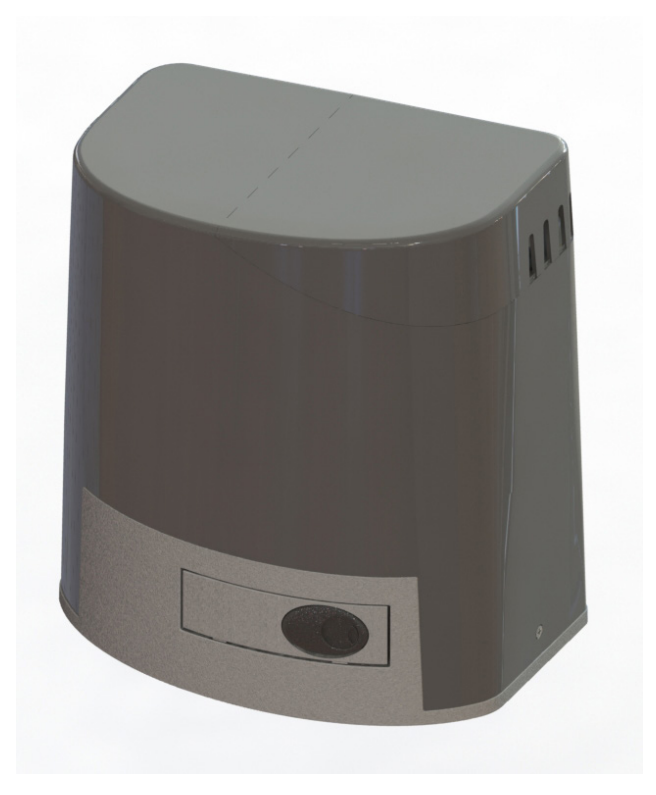

## **INSTALLATION AND USE MANUAL**

TRAKTOR T/I TRAKTOR M/I

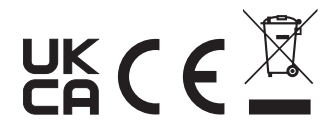

#### INDEX

| 1. GENERAL WARNINGS FOR THE INSTALLER                        | 3  |
|--------------------------------------------------------------|----|
| 1.1 - GUIDELINES ON ELECTRICAL CONNECTIONS                   | 5  |
| 1.2 - POTENTIAL DANGER POINTS FOR PERSONS                    | 6  |
| 1.3 - GUIDELINES FOR DOOR MOTORS                             | 7  |
| 2. DESCRIPTION OF THE PRODUCT                                | 8  |
| 2.1 - INTENDED USE                                           | 8  |
| 2.2 - TYPICAL INSTALLATION                                   | 8  |
| 2.3 - TECHNICAL CHARACTERISTICS                              | 9  |
| 2.4 - ANCHORAGE POINTS AND DIMENSIONS                        | 10 |
| 2.5 - VIEW OF THE PRODUCT                                    | 11 |
| 2.6 - USE OF RELEASE LEVER FOR MANUAL MOVEMENT OF AUTOMATION | 12 |
| 3. INSTALLATION                                              | 13 |
| 3.1 - INSTALLATION OF THE FIXING PLATE                       | 13 |
| 3.2 - INSTALLATION OF THE GEAR MOTOR                         | 15 |
| 3.3 - FIXING OF THE RACK                                     | 15 |
| 3.4 - FIXING OF THE GEAR MOTOR                               | 16 |
| 3.5 - DETERMINATION OF LIMIT POINTS                          | 16 |
| 4. CT TRAKTOR INVERTER CONTROL UNIT                          | 17 |
| 4.1 - VIEW OF THE ELECTRONIC BOARD                           | 17 |
| 4.2 - MAIN POWER SUPPLY CONNECTION                           | 18 |
| 4.3 - POWER SUPPLY CONNECTION ACCESSORIES                    | 18 |
| 4.4 - ELECTRICAL CONNECTIONS OF CONTROL DEVICES              | 19 |
| 4.5 - ELECTRICAL CONNECTIONS OF SAFETY DEVICES               | 20 |
| 4.6 - ELECTRICAL CONNECTIONS OF SIGNALLING DEVICES           | 22 |
| 4.7 - CONNECTION OF ELECTRIC LOCK                            | 22 |
| 4.8 - ANTENNA CONNECTION AND RADIO COMMUNICATION             | 23 |
| 4.9 - ELECTRICAL CONNECTIONS BY THE MANUFACTURER             | 23 |
| 5. PROGRAMMING                                               | 24 |
| 5.1 - FUNCTION OF THE PROGRAMMING KEYS                       | 24 |
| 5.2 - DISPLAY MODE                                           | 25 |
| 5.3 - STANDARD VIEW                                          | 26 |
| 5.4 - SELECTION OF THE GATE CONFIGURATION                    | 27 |
| 5.5 - LEARNING OF A REMOTE CONTROL                           | 29 |
| 5.6 - LEARNING OF THE STROKES                                | 31 |
| 5.7 - MENU OF BASIC FUNCTIONS                                | 34 |
| 5.8 - MENU OF ADVANCED FUNCTIONS                             | 37 |
| 6. ERROR MESSAGES                                            | 44 |
| 7. MAINTENANCE                                               | 45 |
| 8. PRODUCT DISPOSAL                                          | 45 |
| 9. WARRANTY                                                  | 45 |
| 10. DECLARATION OF INCORPORATION                             | 45 |

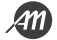

## **1. GENERAL WARNINGS FOR THE INSTALLER**

#### DANGER

#### **RISK OF ELECTRIC SHOCK, EXPLOSION OR ELECTRIC ARC**

 Shut down all equipment, including connected devices, before removing any lid or door, or before installing/uninstalling accessories, hardware, cables or wires, except for the conditions specified in the user manual for this equipment.

• To verify that the system is out of voltage, always use a correctly calibrated voltmeter at the rated value of the voltage.

• Before returning the live unit, reassemble and secure all covers, hardware and cables. Make sure that the cable inlet is sealed to prevent insect entry and moisture formation.

- Use this equipment and all products connected only to the specified voltage.
- If there is a risk of damage to personnel and/or equipment, use the necessary safety interlocks.
- Do not use this equipment for safety critical functions.
- Do not disassemble, repair or modify the equipment.
- This product is not suitable for installation in applications where it may come into contact with explosive or flammable atmosphere.

Failure to comply with these instructions will result in death or serious injury.

#### DANGER

#### **RISK OF ELECTRIC SHOCK AND/OR FIRE**

• Do not expose the equipment to liquid substances.

• Do not exceed the temperature and humidity ranges specified in the technical data and leave the slit area ventilated.

• Only use compatible accessories as indicated in the user manual.

 Use only cables of appropriate cross-section as indicated in the section "GUIDELINES FOR ELECTRICAL CONNECTIONS". Tighten the connections in accordance with the technical specifications for the tightening torques and verify the correct wiring.

• Electrical cables must not come into contact with parts that can heat up and with parts of the automation in motion.

Failure to comply with these instructions will result in death or serious injury.

#### DANGER

#### RISK OF IMPACT, CRUSHING, HOOKING AND ENTRAPMENT

- The door can be automated only if in good condition and if it complies with EN 12604.
- Take all appropriate precautions in accordance with EN 12453.
- Read the information in the section "GUIDELINES FOR DOOR MOTORS".

Failure to comply with these instructions will result in death or serious injury.

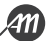

#### WARNING

#### **RISK OF OVERHEATING AND/OR FIRE**

- Do not use with loads other than those indicated in the technical data.
- Do not exceed the maximum current allowed; in case of higher loads use a contactor of suitable power.
- Power lines and output connections shall be suitably wired and fused when required by national and local regulatory requirements.

Failure to comply with these instructions may result in death, serious injury or damage to equipment.

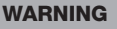

#### **GENERAL ASPECTS OF SAFETY AND REGULATORY INCOMPATIBILITY**

• Any use of this product other than permitted use /intended use is prohibited.

• The manufacturer shall not be liable for any damage caused as a result of improper use or as a result of installation not complying with the requirements of this manual.

- The product covered by this manual is configured in accordance with the Machinery Directive 2006/42/EC as a quasi-machine. It is therefore not in itself able to fully meet the regulatory reference requirements for the application for which it is intended.
- Regulatory compliance must be ensured at the level of the final installation (machine) to which the Machinery Directive 2006/42/EC fully applies and in which this product is incorporated.
- All operations indicated in this manual must be carried out exclusively by experienced, qualified and trained personnel.
- The preparation of the cables, the laying, the connection and the testing must be carried out observing the rule of art, in compliance with the rules, regulations and laws in force.
- During installation, testing and maintenance, the entire site shall be properly demarcated to prevent unauthorised persons, in particular minors and children, from entering.
- Before proceeding with the installation, check the mechanical goodness of the movable door and the guide and support structure.
- Before delivery to the user, check the compliance of the plant with the harmonised standards and the essential requirements in the Machinery Directive 2006/42/EC.
- Keep this manual in the technical file together with the manuals of the other devices used for the realization of the automation system.
- Ensure that all equipment used and systems designed comply with all applicable local, regional and national regulations and regulations.

## Failure to comply with these instructions may result in death, serious injury or damage to equipment.

- The reported data have been compiled and checked with the utmost care, however the manufacturer of the partly completed machine cannot assume any responsibility for any errors, omissions or approximations due to technical or graphic requirements.
- The automation manufacturer recalls that this manual does not replace what is required by the rules that the manufacturer of the motorized door/gate is required to comply with.

The manufacturer of this partly completed machine assumes no liability for any consequences arising from the use of this material.

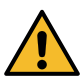

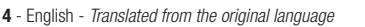

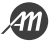

#### **1.1 - GUIDELINES ON ELECTRICAL CONNECTIONS**

Prepare cable ducts on the installation site.

The cables for the connection of the various devices in a typical plant are listed in the table below and must be suitable for the type of installation, for example we recommend a cable type H07RN-F for outdoor installation.

| CONNECTION              | CABLE                                                                         | LENGTH                                     |
|-------------------------|-------------------------------------------------------------------------------|--------------------------------------------|
| Main power supply line  | 3 x 1,5 mm <sup>2</sup><br>3 x 2,5 mm <sup>2</sup><br>3 x 3,5 mm <sup>2</sup> | Up to 10 m<br>From 10 to 50 m<br>Over 50 m |
| Flashing lamp           | 2 x 0,5 mm <sup>2</sup>                                                       | Up to 20 m                                 |
| Photocell - transmitter | 2 x 0,5 mm <sup>2</sup>                                                       | Up to 20 m                                 |
| Photocell - receiver    | 4 x 0,5 mm <sup>2</sup>                                                       | Up to 20 m                                 |
| Key selector            | 4 x 0,5 mm <sup>2</sup>                                                       | Up to 20 m                                 |

Only use the supplied connectors:

| CLAMP POSITION | TYPE CLAMP          |  |
|----------------|---------------------|--|
| All            | PHOENIX BCP-500-2GN |  |

The following table shows the type and size of the allowable cables for the screw terminals of the above type and the tightening torques:

| mm <u>6.5</u><br>in. 0.26 |         |         |          |              |              |               |               |             |
|---------------------------|---------|---------|----------|--------------|--------------|---------------|---------------|-------------|
| mm <sup>2</sup>           | 0.2 2.5 | 0.2 2.5 | 0.25 2.5 | 2 x 0.2 0.75 | 2 x 0.2 0.75 | 2 x 0.25 0.75 | 2 x 0.25 0.75 | 2 x 0.5 1.5 |
| AWG                       | 24 14   | 2414    | 24 14    | 24 14        | 2 x 24 18    | 2 x 24 18     | 2 x 24 18     | 2 x 20 16   |

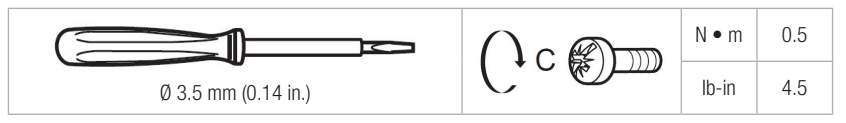

Use copper conductors (mandatory).

Avoid the presence of wires of exposed branches or coming out of the clamp.

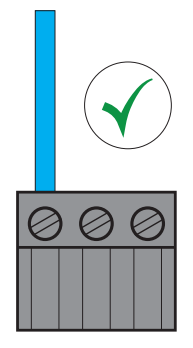

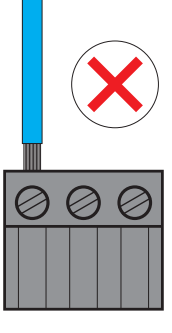

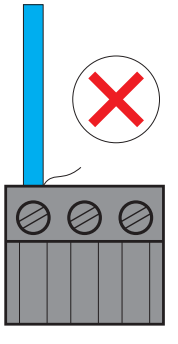

#### **1.2 - POTENTIAL DANGER POINTS FOR PERSONS**

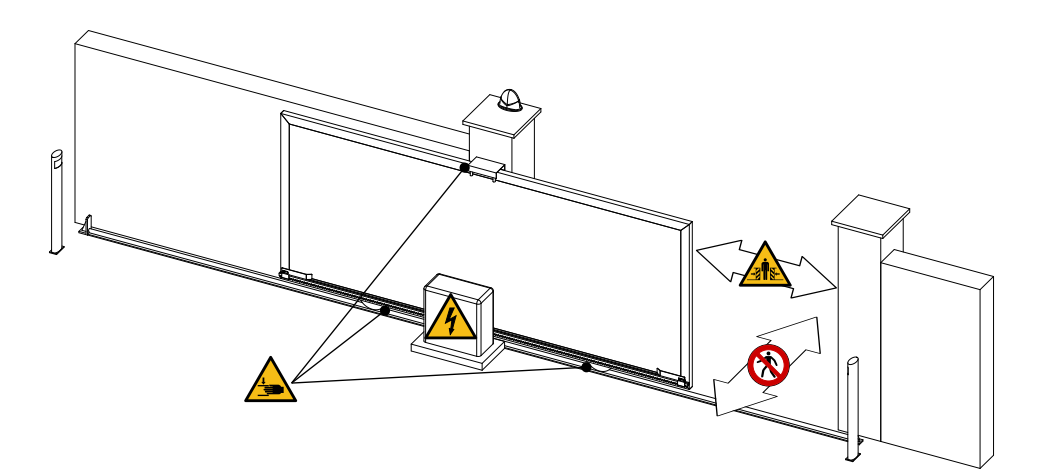

|   | No transit allowed for pedestrians during movement |
|---|----------------------------------------------------|
| 4 | Danger of electric shock                           |
|   | Danger of crushing                                 |
|   | Danger of crushing hands                           |

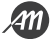

#### **1.3 - GUIDELINES FOR DOOR MOTORS**

The risk assessment must be carried out before installing the motor.

The following are some checks and precautions commonly applicable to the systems of motorized doors/ gates; you must therefore, depending on the different situations, consider any additional risks and exclude those not applicable in accordance with the principles of safety integration provided by the Machinery Directive.

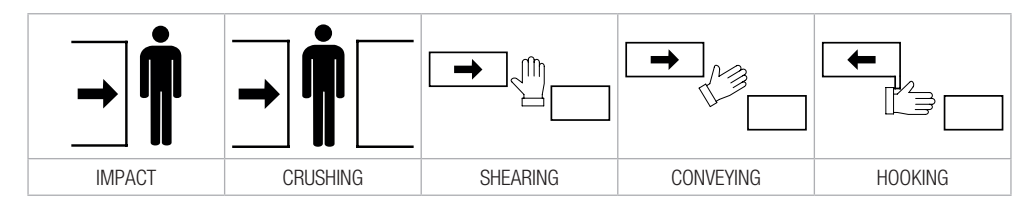

#### DANGER

• Verify that at each of the two extreme positions of the stroke there is a fixed mechanical stop that stops the gate in case of malfunction of the limit switches. For this purpose, the mechanical stop must be sized to withstand the static thrust of the engine plus the kinetic energy of the gate.

• The columns of the gate must have on top of the anti-derailment guides to avoid involuntary disengagement.

• Check that no entrapment points can be generated (for example between the open gate door and the wall).

- Check that the upper guides do not cause friction.
- Check that the gate is stable and that the sliding wheels are in good condition and greased.

• Check that the ground guide is well fixed to the ground, completely on the surface and free of irregularities that can hinder the movement of the gate.

• Check that the fastening point of the automation is in an area protected from impact and that the mounting surface is solid.

• Provide adequate pipes and conduits for the passage of electrical cables ensuring protection against mechanical damage.

• Implement any other type of precaution and check as indicated by the rules in force.

• The method of control of the gate, as well as the accompanying safety devices, must conform to the intended use of the gate itself.

#### MINIMUM LEVEL OF PROTECTION OF THE MAIN EDGE IN RELATION TO THE TYPE OF USE

|                                             | TYPES OF USE                                          |                                                   |                 |  |
|---------------------------------------------|-------------------------------------------------------|---------------------------------------------------|-----------------|--|
| TYPE OF DOOR ACTIVATION                     | Trained users<br>(Public not likely to<br>be present) | Trained users<br>(Public likely to be<br>present) | Untrained users |  |
| Hold-to-run control mode of operation       | А                                                     | В                                                 | Not possible    |  |
| Impulse activation in sight of the door     | C or E                                                | C or E                                            | C and D, or E   |  |
| Impulse activation out of sight of the door | C or E                                                | C and D, or E                                     | C and D, or E   |  |
| Automated control                           | C and D, or E                                         | C and D, or E                                     | C and D, or E   |  |

A. Hold-to-run control button.

B. Hold-to-run control button equipped with key switch or similar.

C. Limitation of forces or force limitation devices.

D. Additional devices to reduce the probability of contact with persons or obstacles.

E. Presence detection protection devices installed so that a person cannot be touched by the moving door.

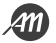

## **2. DESCRIPTION OF THE PRODUCT**

Irreversible operator complete with electronic board for the automation of sliding gates with a maximum weight of 2200 kg. The drive of the electric motor is via the inverter technology electronic board that allows a wide possibility of customization of the movement of the gate. The heat dissipation system ensures intensive use of automation.

The product has inputs for the connection of control and safety devices, and outputs for the management of lights dedicated to the signalling of movement and lighting of transit areas. Radio receiver integrated in the board for control by 433.92 MHz remote controls. Release lever for manual handling of the gate in case of emergency. Detection of the end of stroke positions by electro-mechanical switch or magnetic sensor.

#### 2.1 - INTENDED USE

Actuator for sliding gates weighing not more than 2200 kg, placed on driveways for condominium or industrial use. Any installation or use other than as indicated in the following manual is prohibited.

#### 2.2 - TYPICAL INSTALLATION

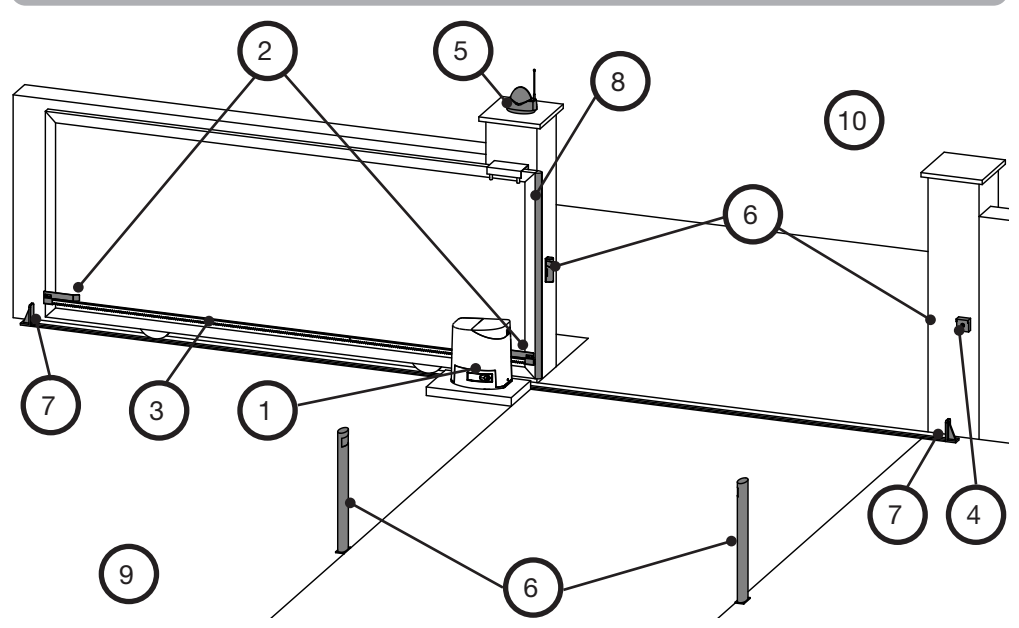

- 1. TRAKTOR
- 2. Limit switch bracket
- 3. Rack
- 4. Key switch
- 5. Flashing light with antenna
- 6. Photocells
- 7. Mechanical limit stop
- 8. Safety edge
- 9. Internal area
- 10. External area

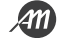

#### 2.3 - TECHNICAL CHARACTERISTICS

| Commercial name                                                             | TRAKTOR T/I                                   | TRAKTOR M/I             |  |
|-----------------------------------------------------------------------------|-----------------------------------------------|-------------------------|--|
| The product complies with the following Directives and Harmonized Standards | 2014/53/EU                                    |                         |  |
| Construction of the device                                                  | Electronic control device                     | e to be incorporated.   |  |
| Purpose of the device                                                       | Operating control d                           | evice (non-safety)      |  |
| Control unit                                                                | CT TRAKTOR INVERTE                            | R installed on board    |  |
| Software Class                                                              | A                                             |                         |  |
| Power supply (Valim)                                                        | 230 Vac ± 10                                  | 1% 50/60 Hz             |  |
| Radio transmission                                                          | Rolling Code                                  | 433,92 MHz              |  |
| Type of electric motor                                                      | 3-phase Induction Motor                       | 1-phase Induction Motor |  |
| Power consumption in standby mode                                           | 50 r                                          | nA                      |  |
| Maximum power consumption at startup                                        | 10 A                                          |                         |  |
| Typical rolling current absorbed                                            | 2 A                                           | 3,5 A                   |  |
| Electric motor power                                                        | 750 W                                         | 600 W                   |  |
| Maximum manoeuvring speed*                                                  | 16 m/min                                      | 15 m/min                |  |
| Maximum thrust                                                              | 4700 N                                        | 3000 N                  |  |
| Maximum torque on the pinion                                                | 180 Nm                                        | 115 Nm                  |  |
| Maximum weight of movable part*                                             | 2200 Kg                                       |                         |  |
| Service factor                                                              | 80                                            | %                       |  |
| Maximum continuous duration                                                 | 8 m                                           | iin                     |  |
| Weight of the gear motor                                                    | 9 k                                           | (g                      |  |
| Pinion module                                                               | M4 2                                          | 219                     |  |
| Insulation class                                                            |                                               |                         |  |
| Degree of pollution                                                         | 2                                             |                         |  |
| Acoustic pressure                                                           | ≤ 70 dB                                       |                         |  |
| Environmental operating conditions                                          | TA: -20+55 °C RH max 90% without condensation |                         |  |
| Conditions of transport and storage                                         | TA: -40+70 °C RH max 90% without condensation |                         |  |
| Degree of environmental protection                                          | IPx4                                          |                         |  |
| Thermally protected motor                                                   | YES                                           |                         |  |
| Emergency release                                                           | Release lever with key                        |                         |  |

#### NOTE

• The above values refer to a standard installation as follows: gate length 8 meters, with a total weight of 2200 kg uniformly distributed, installed according to the rule of art, free of mechanical conflicts and/ or accidental friction, with four wheels for sliding of 200 mm diameter and moving along a rail installed in the plane.

The values were measured at an ambient temperature of about 20 °C.

• \* Value referred to the gear motor in its factory configuration. See section "SELECTING THE GATE CON-FIGURATION" for the values of the different configurations.

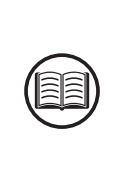

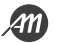

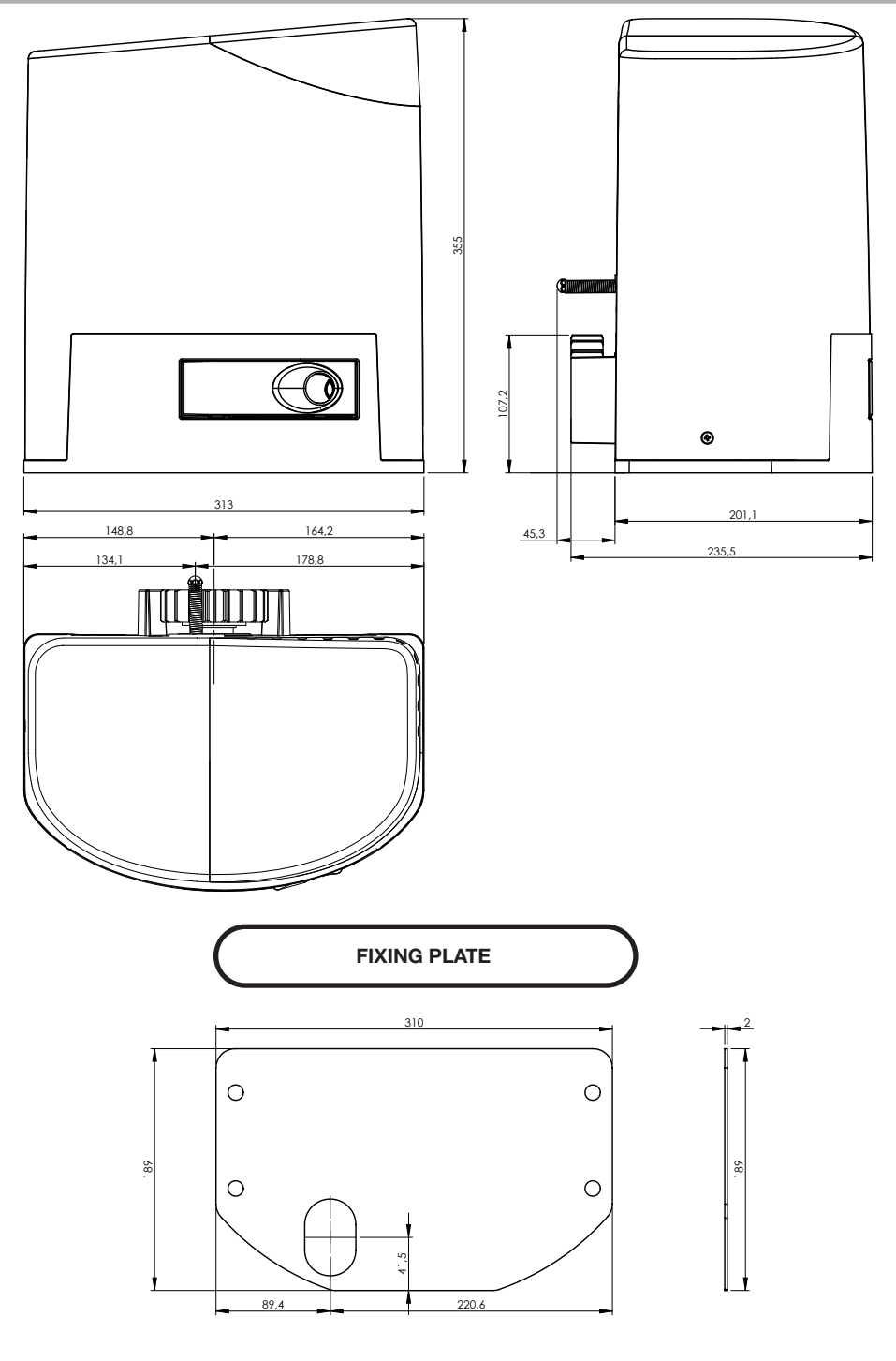

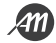

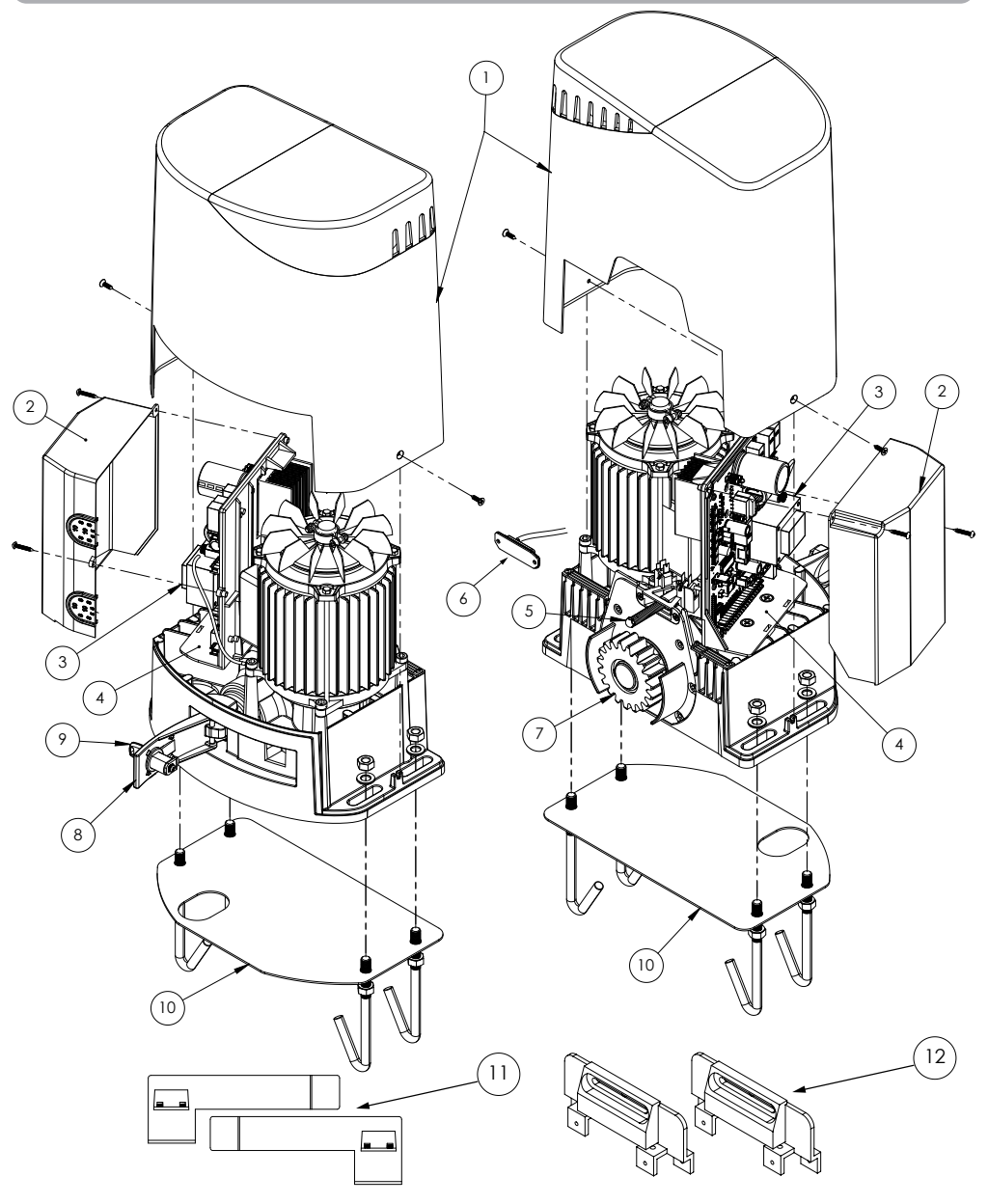

- 1. External cover
- 2. Protective cover of the board
- 3. Electronic board
- 4. Plastic support for board
- 5. Electro-mechanical limit switch
- 6. Magnetic limit switch

- 7. Pinion
- 8. Release lever
- 9. Unlock key
- 10. Fixing plate complete with anchors
- 11. Brackets for mechanical limit switch
- 12. Brackets for magnetic limit switch

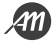

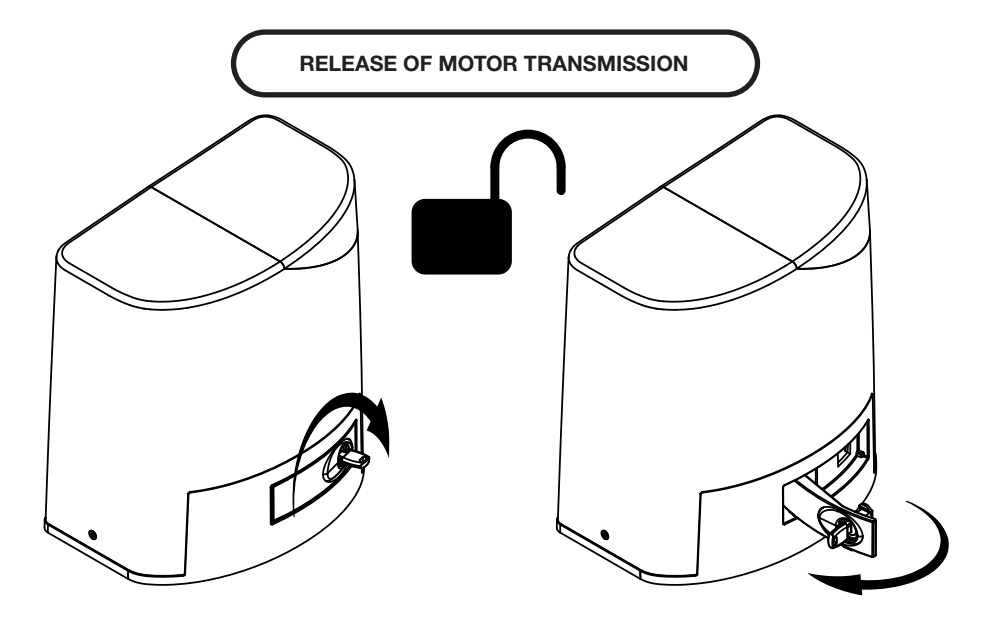

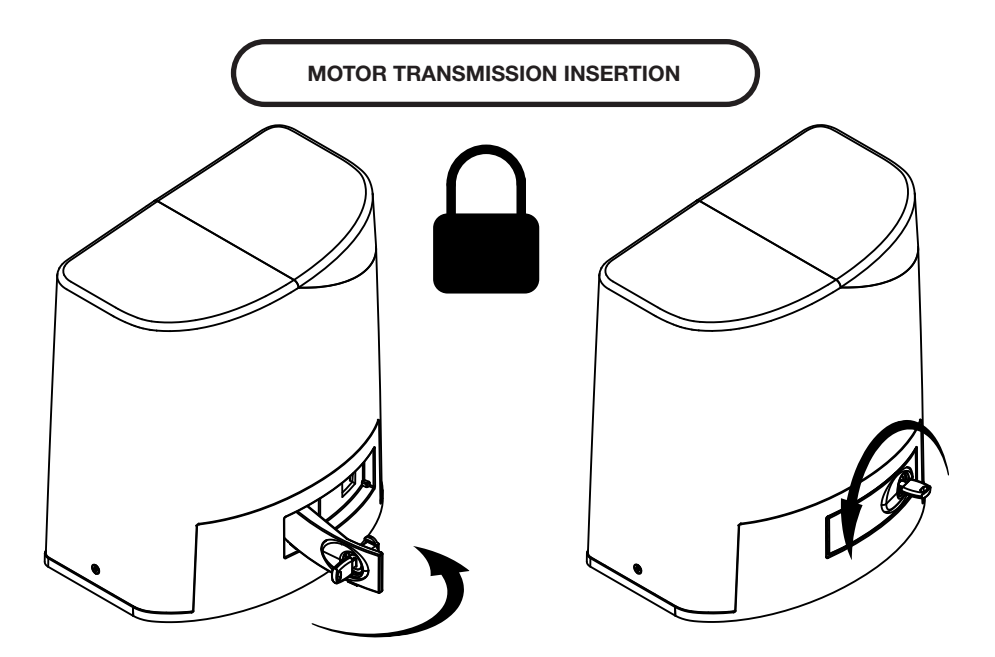

**4**11

12 - English - Translated from the original language

## **3. INSTALLATION**

The following illustrations are just examples, as the space for fixing the automation and accessories varies depending on the dimensions. It is therefore up to the installer to choose the most suitable solution. The drawings refer to the automation installed to the left of the passage.

#### 3.1 - INSTALLATION OF THE FIXING PLATE

#### • The number of tubes depends on the type of system and the number and type of accessories provided.

• The pipes must pass through the prepared fixing plate holes.

• The fixing plate, once positioned, must be perfectly level and with the thread of the screws perfectly on the surface.

Make the excavation to contain a counter frame for the realization of the foundation of such dimensions as to support the weight of the automation.

The surface of the foundation should be larger than the fixing plate.

See image (recommended minimum size).

Prepare the corrugated pipes required for connections from the junction well. Insert the counter frame into the excavation.

The frame shall be 50 mm above ground level.

Insert an iron grid into the counter frame to reinforce the concrete.

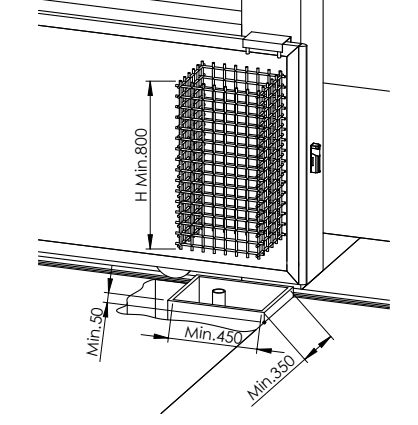

Assemble the hooks to the fixing plate using, at the bottom only the nut, and at the top a washer and a nut. The part under the plate will be completely covered with cement.

The washer and the nut placed above the plate will serve subsequently to fix the gear motor to the plate itself.

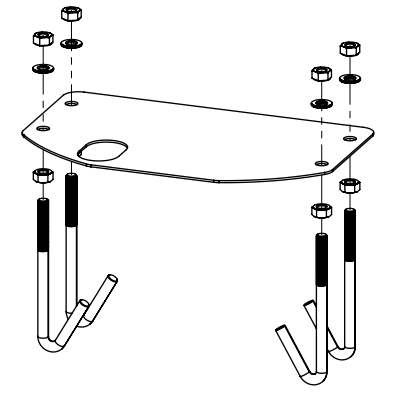

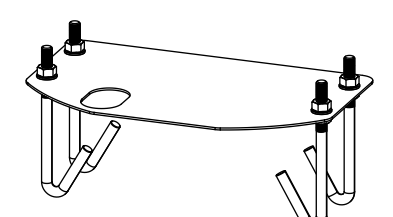

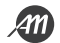

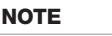

NOTE

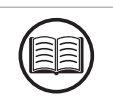

Place the fixing plate respecting the measurements in the drawing to ensure the correct transmission of the movement on the rack. Fill the concrete frame making sure that the plate remains on the surface. Allow the cement to solidify for at least 24 hours.

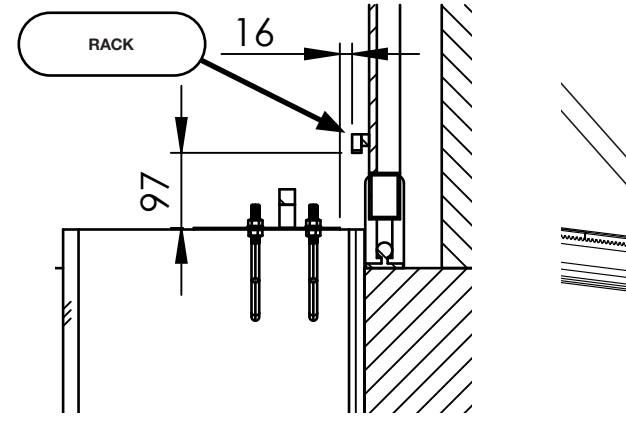

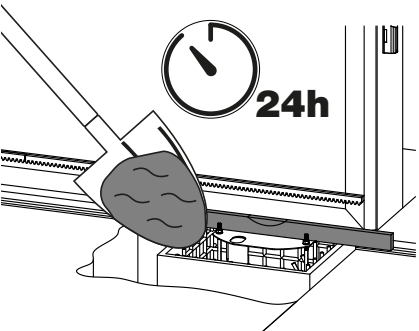

Remove the counter frame.

Fill the soil around the concrete block.

Remove the washers and nuts above the fixing plate.

Insert the electrical cables into the pipes until they exit at least 500 mm.

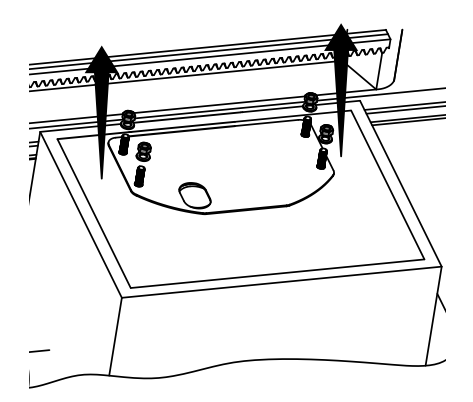

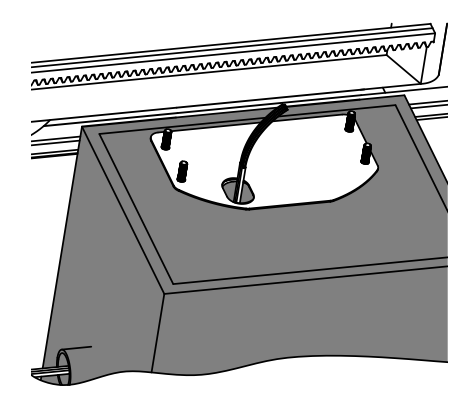

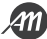

• The electrical cables must pass through the appropriate hole at the bottom of the motor body.

Remove the screws, remove the outer cover and unlock the motor transmission.

Place the gear motor, aligning it, above the fixing plate.

The threaded part of the hooks must pass through the slots of the gear motor body.

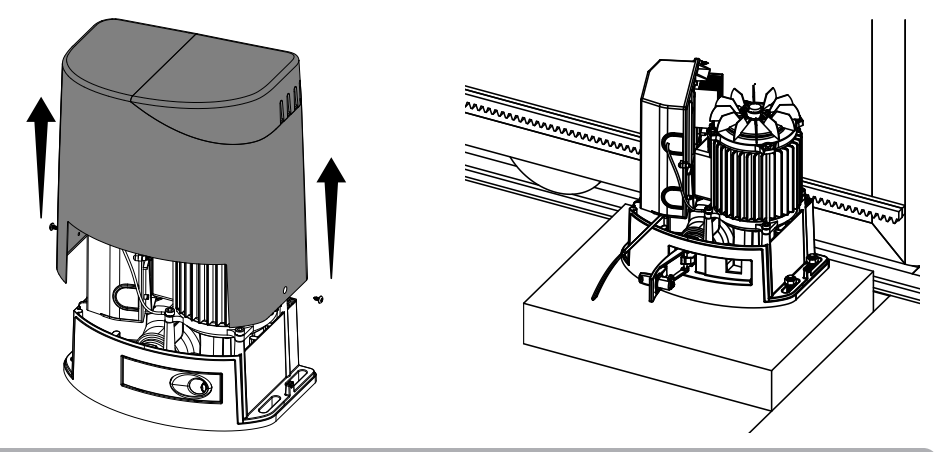

3.3 - FIXING OF THE RACK

#### NOTE

- The weight of the gate should not burden the automation.
- The pinion must be centered on the rack width.

Place a piece of rack over the pinion and fix it to the gate, taking care that the rack is level and has a constant distance from the pinion of 1-2 mm.

Attach the rack to the gate in its entire length.

To assemble the rack modules, use a scrap piece by placing it under the joint point and locking it with two clamps.

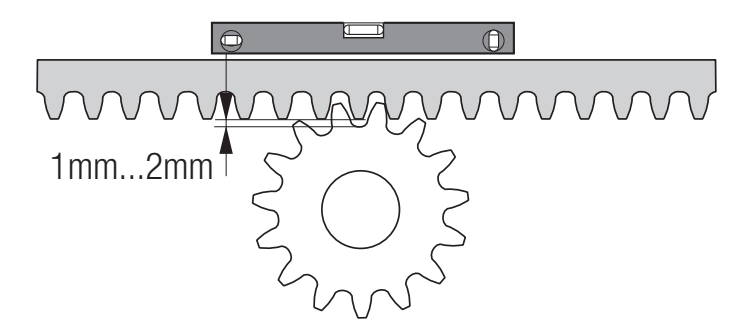

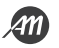

#### 3.4 - FIXING OF THE GEAR MOTOR

Proceed to fixing only after adjusting and checking the pinion-rack coupling for the entire length of the gate. Secure the automation firmly to the mounting plate using the supplied washers and nuts. Make some manual movements to open and close the gate completely to verify that there are no anomalies.

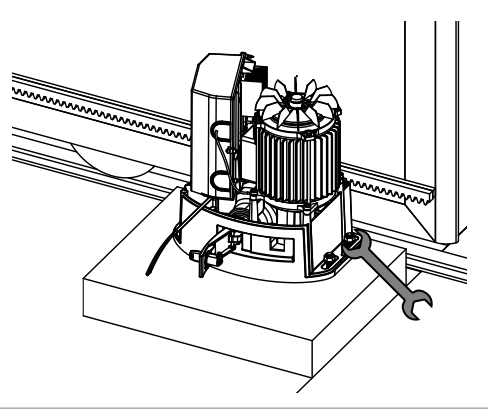

#### 3.5 - DETERMINATION OF LIMIT POINTS

NOTE

• The gate must not press on fixed mechanical stops.

Manually bring the gate to the OPEN GATE position, at least 20 mm away from the mechanical stop. Slide the opening end bracket onto the rack.

The spring must trigger the electro-mechanical limit switch.

Fix the opening limit switch bracket with the headless screws (supplied).

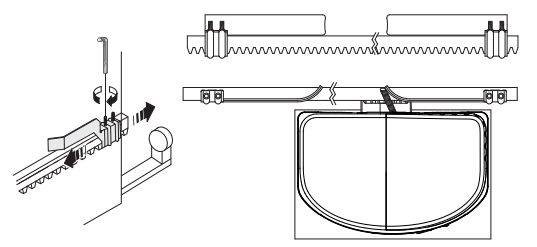

Manually bring the gate to the CLOSED GATE position, at least 20 mm away from the mechanical stop. Slide the closing end bracket onto the rack.

The spring must trigger the electro-mechanical limit switch.

Fix the closing limit switch bracket with the headless screws (supplied).

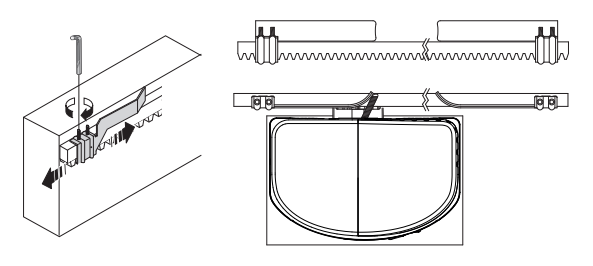

WARNING

• In the kit there are two different magnets, one to detect the closing position and one to detect the opening position. Do not mix magnets from other kits.

• For the correct detection of the magnet, do not exceed the maximum distance indicated and do not eliminate the slowdown areas.

Assemble the magnet with the plastic mounting bracket.

Place the mounting bracket on the rack size 28 x 20 mm.

Adjust the magnet position so that the limit switch detects it at least 20 mm away from the mechanical stop.

Fix the mounting bracket with screws (supplied).

If necessary, make 2 additional holes to improve the fixing (A) and copy them to the rack. Pay attention to the choice of screws, they should not be too long.

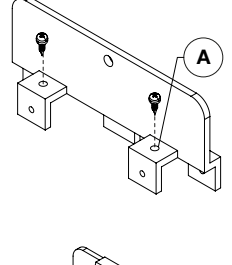

в

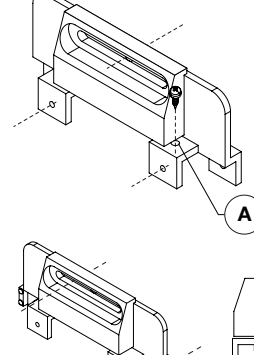

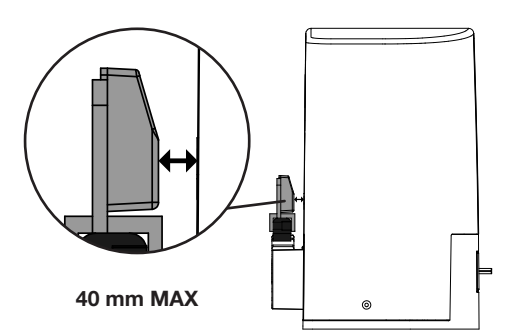

If using the 30 x 12 mm steel rack, use the spacers provided (B) and install them as shown in the figure.

#### **INSTALLATION TIPS**

12

A high speed of movement of the gate near the magnet may cause the sensor to fail to detect the magnet. Perform some test movements to verify correct detection.

Depending on your installation, adjust the LSI parameter so that the gate gets close to the magnet at the slowdown speed. Lower the value of the SPN parameter if the slowdown speed is too high.

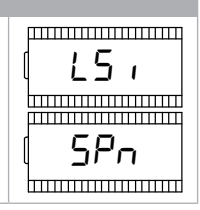

#### CONNECTION OF MAGNETIC LIMIT SWITCH TO CONTROL BOARD

| # TERMINAL | FUNCTION | COLOUR |
|------------|----------|--------|
| 10         | СОМ      | Yellow |
| 16         | LSO      | Green  |
| 17         | LSC      | Grey   |
| 24         | GND (-)  | White  |
| 25         | +24Vdc   | Brown  |

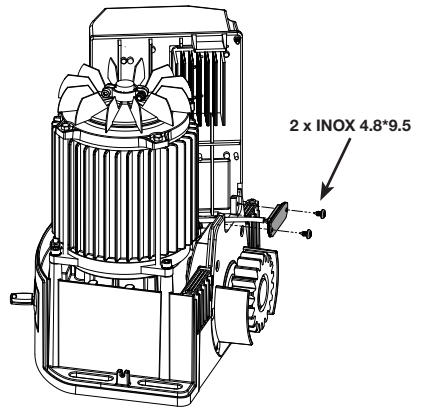

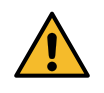

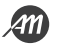

After the mechanical installation proceed with the connection of the cables to the control board.

#### 4.1 - VIEW OF THE ELECTRONIC BOARD

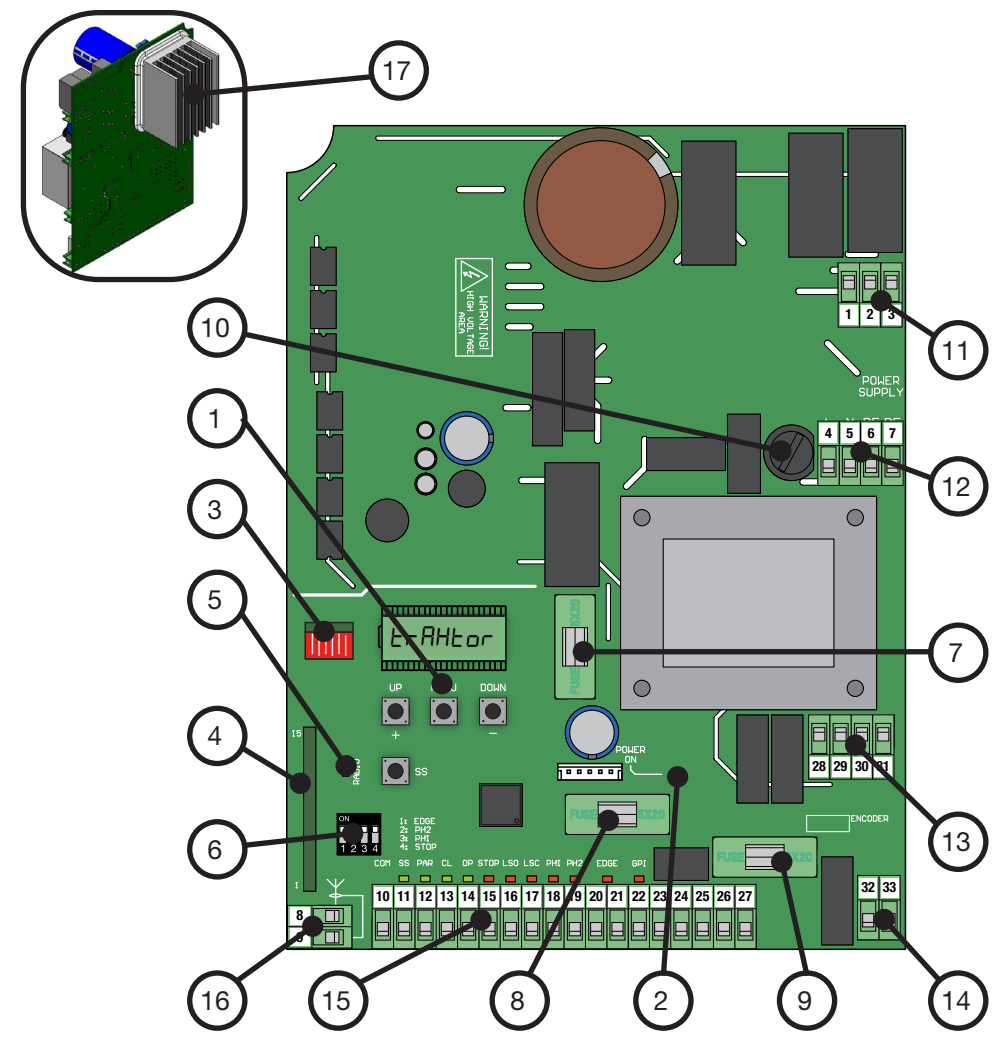

- 1. Display and buttons
- 2. Led POWER ON
- 3. Radio Memory
- 4. Radio Module
- 5. Led Radio
- 6. Dip-switch
- 7. FUSE1 Protection of wired inputs (F 250mA)
- 8. FUSE2 Protection 24 Vac (F 250mA)
- 9. FUSE3 Protection 24 Vdc (F 250mA)

- 10. FUSE4 Line and motor protection (T 10A)
- 11. Terminal for connecting the motor
- 12. Terminal for connecting the main power supply
- 13. Terminal for connection of signalling devices
- 14. Terminal for electrical lock connection
- 15. Terminal for connection of accessories
- 16. Terminal for antenna connection
- 17. Heat sink

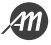

#### 4.2 - MAIN POWER SUPPLY CONNECTION

| # TERMINAL | FUNCTION                                              | DESCRIPTION                                                               |
|------------|-------------------------------------------------------|---------------------------------------------------------------------------|
| 4          | L - Phase cable                                       |                                                                           |
| 5          | N - Neutral cable                                     | Connect power from network distribution<br>230 Vac + 10% 50/60 Hz (Valim) |
| 6          | PE - Earthing cable                                   |                                                                           |
| 7          | Reserved for connection performed by the manufacturer |                                                                           |

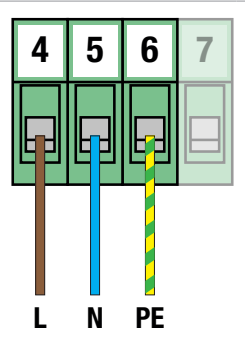

#### 4.3 - POWER SUPPLY CONNECTION ACCESSORIES

| # TERMINAL | FUNCTION            | DESCRIPTION                           |
|------------|---------------------|---------------------------------------|
| 24 - 25    | Power output 24 Vdc | OUT = 24Vdc not regulated / 250mA MAX |
| 26 - 27    | Power output 24 Vac | OUT = 24Vac / 250mA MAX               |

Terminal 23 is reserved for the use of the function of TEST PHOTOCELLS and SAFETY EDGE TEST. Refer to advanced parameters for configuration and connections.

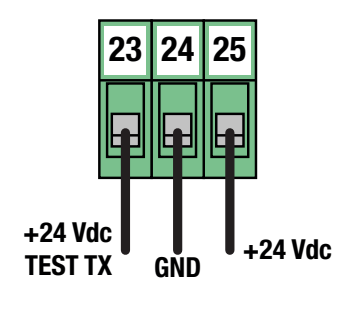

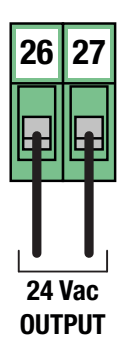

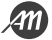

#### 4.4 - ELECTRICAL CONNECTIONS OF CONTROL DEVICES

| # TERMINAL | FUNCTION        | DESCRIPTION                                     |
|------------|-----------------|-------------------------------------------------|
| 10         | COMMON CONTACT  |                                                 |
| 11         | STEP-BY-STEP    |                                                 |
| 12         | PARTIAL OPENING | Connect a clean contact (voltage free) Normally |
| 13         | CLOSE           | Signal LED Normally OFF.                        |
| 14         | OPEN            |                                                 |

#### Step-by-step function

At each activation it performs sequentially OPEN-STOP-CLOSE-STOP. You can configure the execution mode using the basic parameter.

#### **Partial Opening function**

Performs a partial opening of the automation. The width of the opening can be configured using the basic parameter.

#### **Close function**

Performs a complete closing. If kept active, keep the gate in the "CLOSED GATE" position and ignore any other commands.

#### **Open function**

Performs a full opening.

If kept active, keep the gate in the "GATE OPEN" position and ignore any other commands.

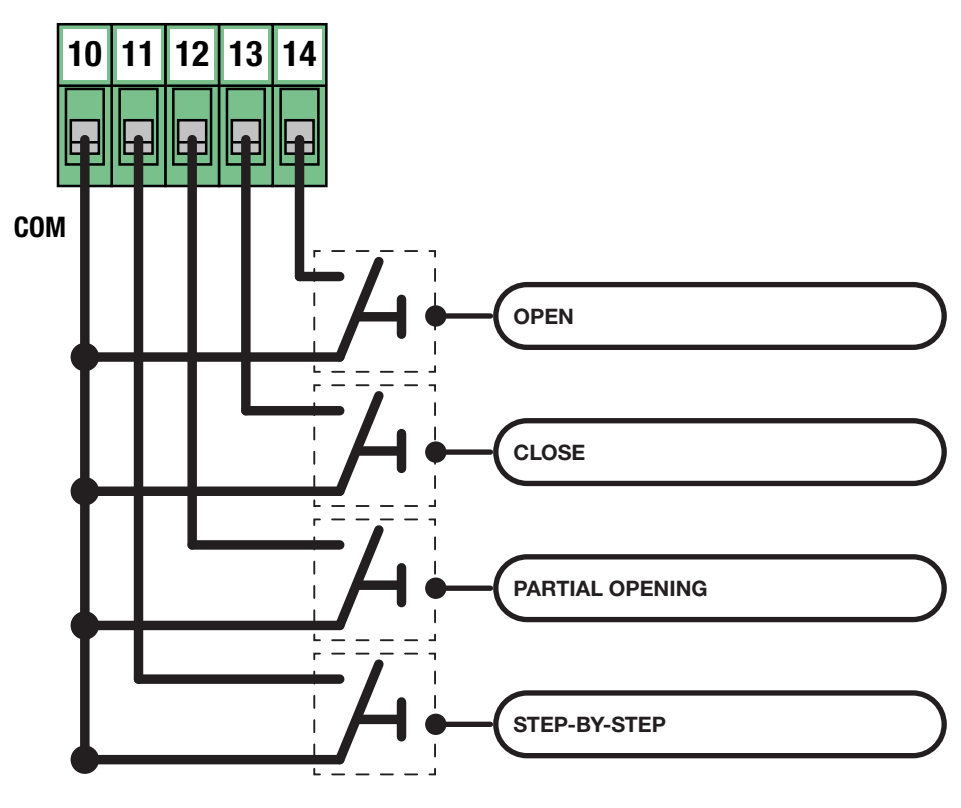

#### 4.5 - ELECTRICAL CONNECTIONS OF SAFETY DEVICES

NOTE

If EDGE, PH2, PH1 and STOP contacts are not used, they must be disabled using the DIP-SWITCH.

This operation is possible by placing the corresponding selector in the ON position.

| ON  |     | ON  |
|-----|-----|-----|
|     |     | 1   |
| 1 2 | 234 | OFF |

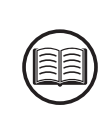

| # TERMINAL | FUNCTION            | DESCRIPTION                                 |  |
|------------|---------------------|---------------------------------------------|--|
| 10         | COMMON CONTACT      |                                             |  |
| 15         | STOP                | Connect a clean contact (voltage free) Norm |  |
| 18         | PHOTOCELL INPUT PH1 | Closed.                                     |  |
| 19         | PHOTOCELL INPUT PH2 | Signal LED Normally On.                     |  |

#### STOP button

When it intervenes it completely stops the automation and prevents any automated or user command.

#### Input PHOTOCELL PH1

During the closing movement, it stops the movement of the automation and performs a reversal until the gate reaches the OPEN GATE position.

Use the parameters to configure the behaviour of the photocell input.

#### Input PHOTOCELL PH2

During the opening movement, temporarily stops the motion for as long as the photocell is engaged.

During this phase the flashing light cyclically performs 3 flashes.

Once restored the contact resumes movement in the direction of opening.

Use the parameters to configure the behaviour of the photocell input.

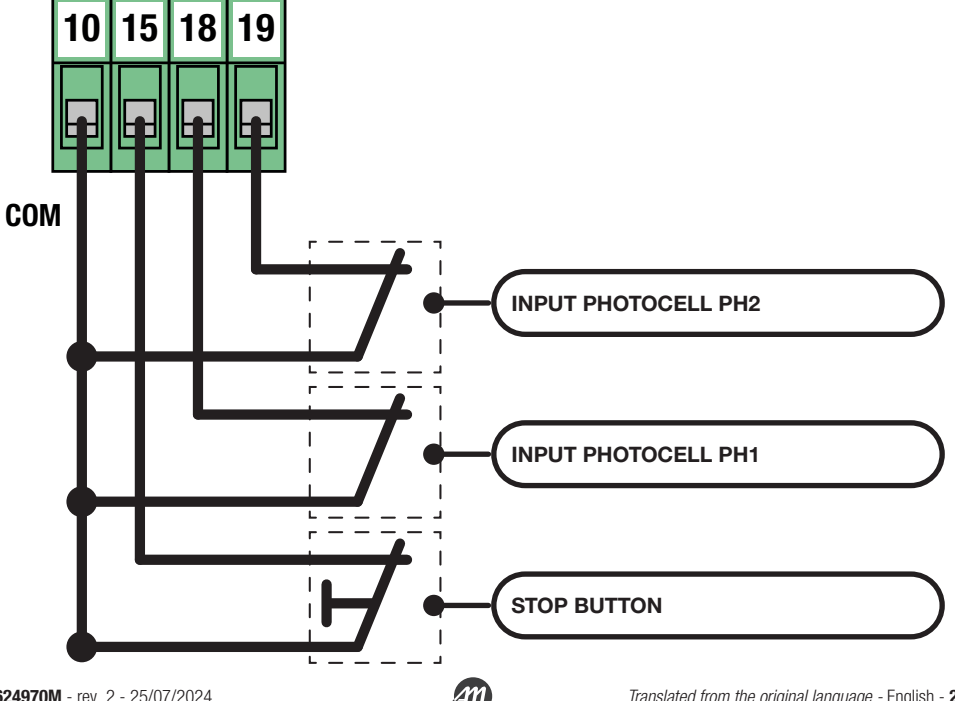

| # TERMINAL | FUNCTION    | DESCRIPTION                                                                                    |
|------------|-------------|------------------------------------------------------------------------------------------------|
| 20 - 21    | SAFETY EDGE | Connect mechanical (NC) or resistive (8.2<br>Kohm) sensitive edges.<br>Signal LED Normally On. |

#### Input SENSITIVE EDGE

During the closing movement, it stops the movement of the automation and performs a reversal until the gate reaches the OPEN GATE position.

Use the parameters to configure the behaviour of the sensitive edge input and the device type in use.

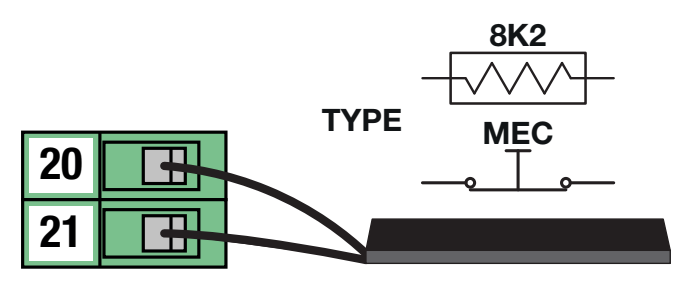

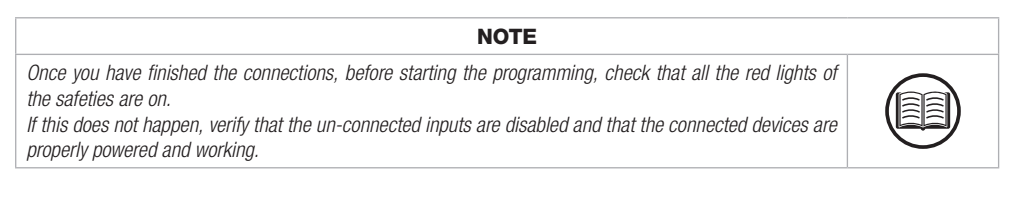

#### Photocell series FT / IRIS

Standard connections.

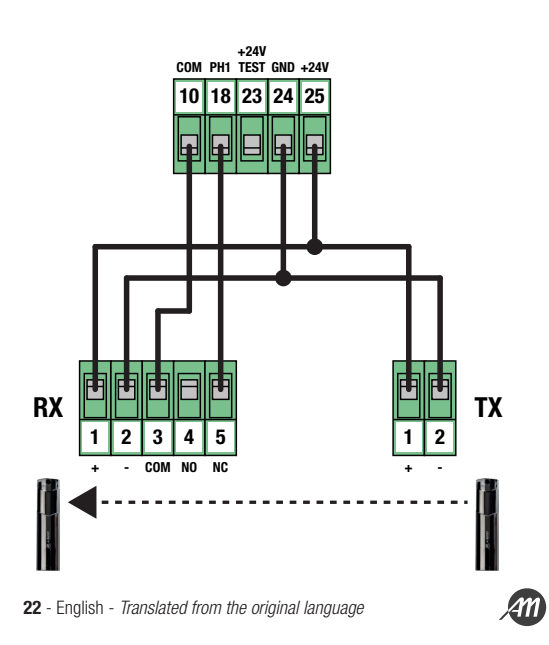

#### 4.6 - ELECTRICAL CONNECTIONS OF SIGNALLING DEVICES

| # TERMINAL | FUNCTION       | DESCRIPTION           |
|------------|----------------|-----------------------|
| 28 - 29    | Courtesy light | OUT = Valim / 60W MAX |
| 30 - 31    | Flashing lamp  | OUT = Valim / 60W MAX |

The outputs are active during the opening and closing phases of the automation.

Refer to the advanced parameters to configure the flashing mode and the lighting time of the courtesy light.

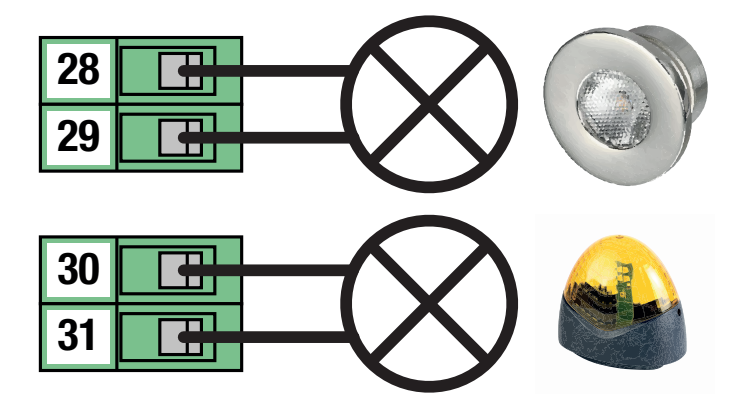

4.7 - CONNECTION OF ELECTRIC LOCK

| # TERMINAL | FUNCTION        | DESCRIPTION                   |
|------------|-----------------|-------------------------------|
| 32 - 33    | Electrical lock | Clean contact (voltage free). |

Clean contact for connection of an electric lock.

The control unit does not provide power for the electric lock, so it will be necessary to use an external power supply device compatible with the power required by the electric lock. Use the following connection scheme.

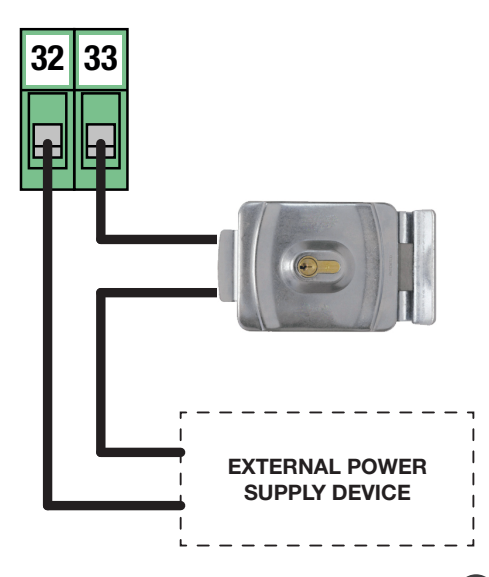

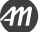

#### **INSTALLATION ADVICE**

The RADIO LED on the board, allows to have a visual feedback of the amount of radio noise present in the surroundings of the automation. The more the LED is fixed and the greater the disturbances present.

In susceptible installations it is advisable to install an antenna at 433mhz. Install the external antenna and its cables in a place protected from damage and/or vibration and where there are no obstacles between the transmitters and the antenna.

#### 4.9 - ELECTRICAL CONNECTIONS BY THE MANUFACTURER

• The operation of replacing the control unit can be operated only by authorized and highly gualified

Refer to this table if you need to replace the control unit.

Earthing of the electronic board.

BROWN Cable - Common LIMIT SWITCH

**BED** cable - LSO limit switch contact

GREEN Cable - LSC limit switch contact

|   |                                             | GITEER OUDIO     | Loo minicomion | oomaot |
|---|---------------------------------------------|------------------|----------------|--------|
| 2 | 24 - English - <i>Translated from the c</i> | riginal language | /              | M      |

7

10

16

17

#### 4.8 - ANTENNA CONNECTION AND RADIO COMMUNICATION

#### WARNING

#### . Do not place the control unit inside metal containers.

• The maximum range can vary significantly in the presence of metal parts, in the presence of shielding between the transmitter and the control unit or in the presence of other devices that communicate at the same radio frequency.

| # TERMINAL | FUNCTION      | DESCRIPTION             |
|------------|---------------|-------------------------|
| 8          | Antenna cable | Connect coble time DCE9 |
| 9          | Shield        | CONNECT CADIE TYPE NOOD |

The control unit is supplied with a standard antenna already connected.

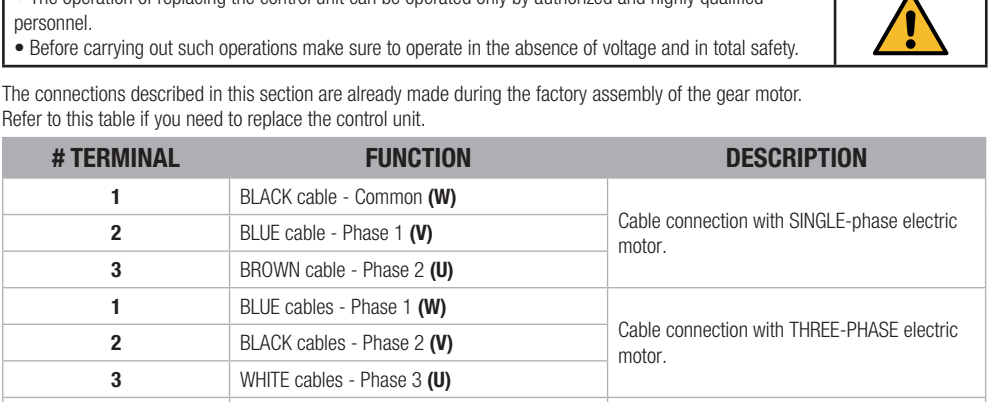

DANGER

Contact clean (voltage free) Normally Closed.

Signal LED Normally On.

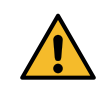

RADIO

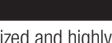

## 5. PROGRAMMING

#### DANGER

The operations described in this chapter to finalize the installation must be carried out in the presence of voltage, therefore they must be carried out only by experienced personnel, qualified and taking all necessary precautions to ensure safe execution.

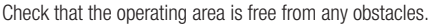

Once the electrical connections are finished, proceed with commissioning. Give voltage and check that all the LEDs of safety are on.

Verify that the intervention of the safety switches off the corresponding LED.

If not, turn off the automation and check that the devices are properly connected and working.

#### 5.1 - FUNCTION OF THE PROGRAMMING KEYS

#### 1. UP button

The UP button allows you to perform the following operations:

- Start and finish the transmitter learning procedure.
- · Navigate through the menu items.
- Increase a value.

#### 2. MENU button

The MENU button allows you to perform the following operations:

- Enter and exit the menu.
- Confirm a choice.

#### 3. DOWN button

The DOWN button allows you to perform the following operations:

- · Change the display modes.
- Pause the learning of the stroke to reverse the direction of movement.
- Navigate through the menu items.
- Decrease a value.

#### 4. SS button (Step-by-Step)

The SS button allows you to perform the following operations:

• Performs the STEP-BY-STEP function.

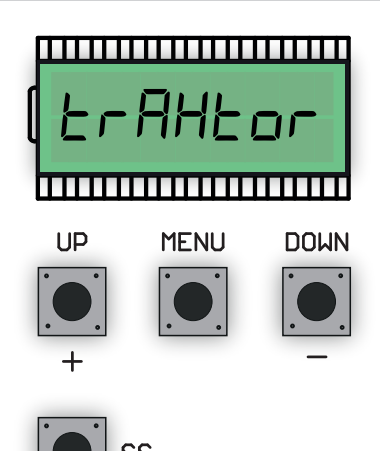

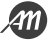

#### 5.2 - DISPLAY MODE

The display available in the control unit allows you to see a lot of information such as the status of the automation, the number of movements performed, the anomalies detected, etc.

There are 4 types of views available.

To switch from one type to another press the DOWN button.

#### **VIEW 1: STANDARD**

In this mode you can view the automation status and error messages. Refer to the next chapter for more information about the message type.

#### **VIEW 2: NUMBER OF MOVEMENTS CARRIED OUT**

In this mode you can see the number of cycles (opening and closing) performed by the automation.

The control unit will alternate two values: the first, without dots, indicates the thousands; the second, with dots, indicates the units.

For example:  $\Box \Box I = 1$  thousand  $\Box Z . \Box . = 20$  units

Total = 1020 cycles completed.

#### **VIEW 3: CURRENT ABSORBED BY THE MOTOR**

In this mode you can see the current absorbed by the motor (mA).

#### **VIEW 4: BOARD TEMPERATURE**

In this mode you can view the temperature reached by the board expressed in °C.

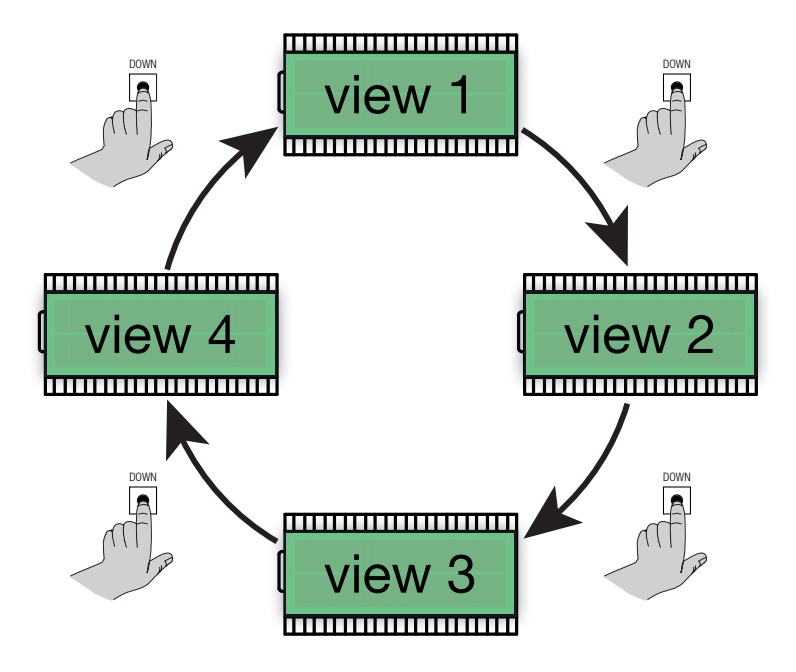

#### 5.3 - STANDARD VIEW

| DISPLAY                                 | DESCRIPTION                                                                                                    |
|-----------------------------------------|----------------------------------------------------------------------------------------------------|
|                                         | Standby after first connection of the supply voltage.<br>Automation in CLOSED GATE position.                                                                                                    |
| οΡ                                      | Automation stops in OPEN GATE position, without automatic closing.                                                                                                    |
| PE                                      | Automation stops in the PARTIAL OPENING position, without automatic closing.                                                                                                    |
| OP                                      | Automation in opening movement.                                                                                                    |
| EL                                      | Automation in closing movement.                                                                                                    |
| 50                                      | Opening movement stopped by a user command.                                                                                                    |
| 50                                      | Closing movement stopped by a user command.                                                                                                    |
| НЯ                                      | Movement stopped by a safety device (EDGE, PH1, PH2 and STOP inputs) or impact sensor.                                                                                                    |
| - 6                                     | Automation stops in OPEN GATE position, with automatic closing.<br>In the last 10 seconds the symbol " - " is replaced by the countdown.                                                                                  |
| - 6 - 6 - 6 - 6 - 6 - 6 - 6 - 6 - 6 - 6 | Automation stops in OPEN GATE position, with automatic closing after transit.<br>In the last 10 seconds the symbol " - " is replaced by the countdown.                                                                    |
| - 69                                    | Automation stops in the PARTIAL OPENING position, with automatic closing.<br>In the last 10 seconds the symbol " - " is replaced by the countdown.                                                                        |
| LOP                                     | LEARNING OF THE STROKE - learning the opening movement.                                                                                                    |
| LEL                                     | LEARNING OF THE STROKE - learning the closing movement.                                                                                                    |
| ٢                                       | LEARNING OF THE STROKE - Process in stand-by.<br>Verify that all safety devices are functioning and correctly configured and that limit switches are not<br>engaged. Give a Step-By-Step command to resume the procedure. |
| r Ad                                    | Waiting for a transmitter to be learned.                                                                                                    |
| don                                     | Procedure successfully completed.                                                                                                    |
| SEE                                     | Control unit waiting for a known radio command to display its position.                                                                                                    |
| Fnd                                     | Remote control already learned in the radio memory.                                                                                                    |
| ELr                                     | Cancellation of a remote control already learned happened successfully.                                                                                                    |
| LoUL                                    | Output from the function in use for TIME-OUT.                                                                                                    |

#### 5.4 - SELECTION OF THE GATE CONFIGURATION

#### DANGER

#### **RISK OF IMPACT, CRUSHING, HOOKING AND ENTRAPMENT**

• Set the DEF parameter according to the type of gate to be moved.

• Make all necessary adjustments and checks in accordance with all applicable local, regional and national regulations and rules.

Failure to comply with these instructions will result in death or serious harm to persons and/ or property.

- This procedure returns all parameters to their default value. Check the correct setting of all the param-
- eters in case you want to use accessories and special features of this unit.
- Once the configuration is finished you need to do the learning of the strokes procedure.

Use the advanced parameter DEF to load different configurations of parameters, based on the maximum weight of the gate to move. These configurations allow the gear motor to reach different adjustable speeds.

NOTE

The control unit is configured with the DEF parameter at value 0.

Below is the table of parameters modified by the DEF parameter.

| DEF          | GATE WEIGHT | PARAMETER | VALUES                             | DEFAULT     |
|--------------|-------------|-----------|------------------------------------|-------------|
| 0 <b>MAX</b> | MAX 2200 Kg | 5Pn       | From 30 to 100 Hz                  | 50 Hz       |
|              | MAA 2200 NY | SPL       | From 20 to 40 % of SPn             | 30 % of SPn |
| 4            | MAX 1000 Km | 5Pn       | From 30 to 110 Hz                  | 60 Hz       |
| I            | WAX 1200 Kg | SPL       | From 20 to 40 % of SPn 25 % of SPn | 25 % of SPn |
| 2 M          | MAX 900 Ka  | 5Pn       | From 30 to 130 Hz                  | 60 Hz       |
|              | MAX OUD KY  | SPL       | From 20 to 40 % of SPn             | 25 % of SPn |
| 3            |             | 5Pn       | From 30 to 150 Hz                  | 75 Hz       |
|              | WAA DUU KY  | SPL       | From 20 to 40 % of SPn             | 20 % of SPn |

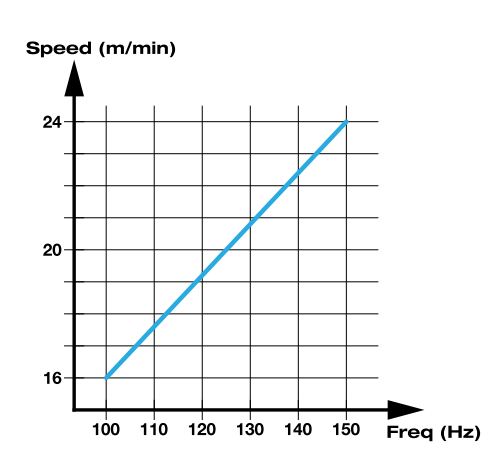

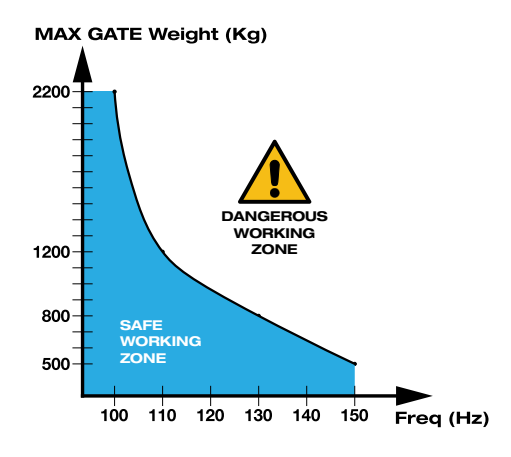

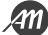

#### **CONFIGURATION PROCEDURE**

| 1. | Make sure you are out of the programming menus.<br>To exit, briefly press the MENU key until you see the status of the<br>control panel.                                                     | UP MEAU DOWN                   |     |
|----|----------------------------------------------------------------------------------------------------|--------------------------------|-----|
| 2. | Access the advanced menu by holding down the MENU key for at least 5 seconds.                                                                                                    | P MENU DOWN<br>SS ↓ P → S Sec. | 500 |
| 3. | Press the DOWN button several times until the DEF parameter appears.                                                                                                    | UP MENU DOWN                   | dEF |
| 4. | Hold down the MENU key for at least 3 seconds<br>The set value flashes.                                                                                                    | P MENU DOWN<br>SS ↓ P → S Sec. |     |
| 5. | Use the UP and DOWN keys to select the desired value. (for example "1").                                                                                                    | UP MENU DOWN                   |     |
| 6. | Press and hold the MENU key for 3 seconds to confirm.<br>The value stops flashing.                                                                                                    |                                |     |
| 7. | Release the MENU key and then press and hold the MENU key.<br>A countdown is displayed.<br><b>DO NOT RELEASE THE MENU KEY DURING THIS STEP.</b>                                              |                                | 689 |
| 8. | At the end of the countdown, the word "don" appears to confirm the correct execution of the procedure.<br>To exit, briefly press the MENU key until you see the status of the control panel. |                                |     |

The learning of a transmitter can be activated via the UP button of the control unit or via the hidden button of a transmitter already stored.

The control unit can store up to 1000 remote controls (with memory card) and each of them can associate up to 4 functions, no more than one function per key available. During the learning procedure a single function is stored in a transmitter button. To assign all 4 available functions you will need to repeat the procedure 4 times.

Functions are assigned in the following order:

- 1st stored key: STEP-BY-STEP function.
- 2<sup>nd</sup> stored key: PARTIAL OPENING function.
- 3<sup>rd</sup> stored key: OPEN function.
- 4<sup>th</sup> stored key: CLOSE function.

#### STANDARD LEARNING OF A TRANSMITTER

| NOTE                     |                                                                                                    |              |       |  |
|--------------------------|----------------------------------------------------------------------------------------------------|--------------|-------|--|
| • To<br>step .<br>• Afte | <ul> <li>To store a new remote control or a new function on the same remote control, repeat the procedure from step 2.</li> <li>After 10 seconds of inactivity the control panel leaves the learning mode and the display shows "Lout ".</li> </ul>                                         |              |       |  |
| 1.                       | Make sure you are out of the programming menus.<br>To exit, briefly press the MENU key until you see the status of the<br>control panel.                                                                                                    |              | (     |  |
| 2.                       | While the automation is stopped, press and release the UP button.<br>The word " ー Rd " appear on the display.<br>The flashing light comes on.                                                                                                    | UP MENU DOWN | ( rAd |  |
| 3.                       | Within 10 seconds, press the transmitter button to learn.                                                                                                    |              |       |  |
| 4.a                      | If the remote control is the first time it is learned, the word " don " appears in the display. The STEP-BY-STEP function is associated with the pressed button.<br>The flashing light flashes 2 times.                                                                                     |              | חכ    |  |
| 4.b                      | If the remote control was already stored in the control unit, the words<br>"Fnd" appear in the display. The pressed key is associated with the<br>function PARTIAL OPENING, OPEN or CLOSE depending on how many<br>times this procedure has been repeated.<br>The flashing light flashes 1. | ( <b>F</b>   | hd    |  |
| 5.                       | After 2 seconds the display shows the memory position where the remote control was stored (for example " 235 ").                                                                                                    |              | 35    |  |

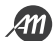

#### LEARNING WITH THE HIDDEN BUTTON OF A TRANSMITTER ALREADY LEARNED

#### NOTE

• The use of the hidden button, if present, of a transmitter already learned involves the entry in learning

mode of all the units in which it is associated. Make sure that unwanted radio controls are not learned.

• This procedure is not available for all transmitter types. Please refer to your transmitter installation manual.

When automation is stopped you can press the hidden button of a transmitter already learned to open the radio memory of the control unit. This is equivalent to pressing the UP button on the control unit. Then follow the learning procedure from point 3 to 5 of the previous paragraph.

#### CANCELLATION OF A TRANSMITTER ALREADY LEARNED BY HIDDEN BUTTON

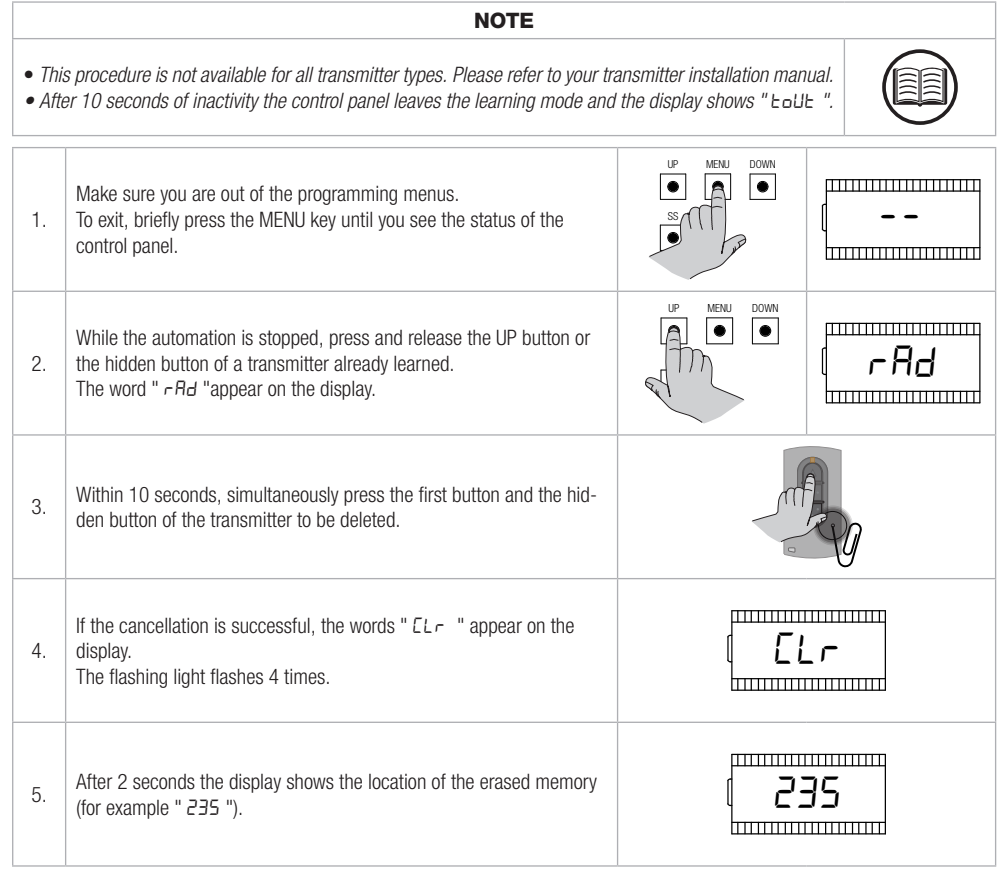

#### 5.6 - LEARNING OF THE STROKES

At the first installation it is necessary to perform a learning procedure to detect the total length of the stroke, the length of the slowdowns and all other areas of the installation necessary for the correct operation of the automation.

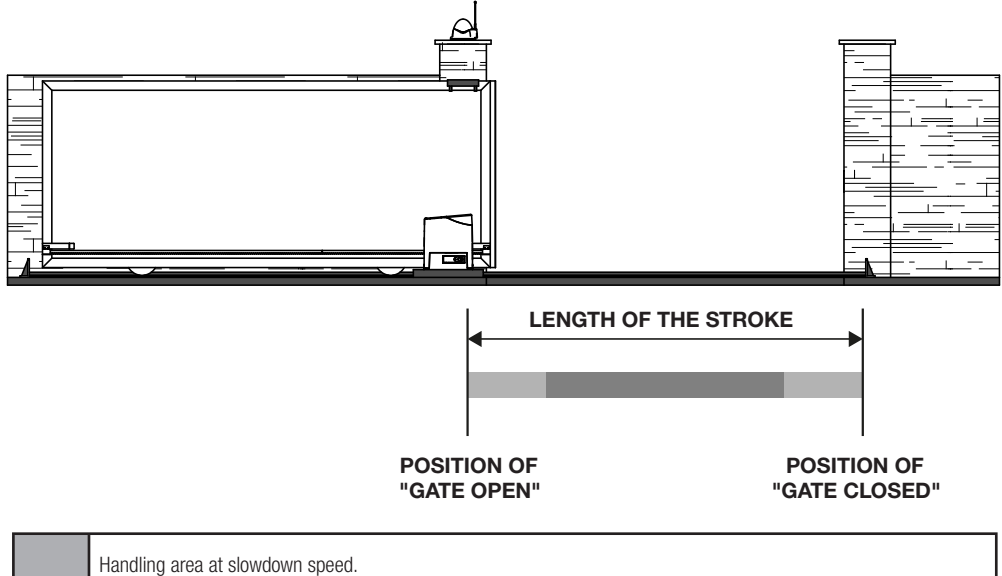

Handling area at normal speed.

#### ADJUSTMENT OF LIMIT SWITCH POSITIONS

Perform some movements of the mobile door to adjust the position of the electro-mechanical limit switches and verify the correct connection in the control unit.

| LED     | DESCRIPTION                                               | POSITION                          |
|---------|-----------------------------------------------------------|-----------------------------------|
| LSO LSC | LSO LIMIT SWITCH ACTIVE<br>LED LSO - OFF<br>LED LSC - ON  | Gate in position of "OPEN GATE"   |
| LSO LSC | LIMIT SWITCHES NOT ACTIVE<br>LED LSO - ON<br>LED LSC - ON | Gate in intermediate position     |
| LSO LSC | LSC LIMIT SWITCH ACTIVE<br>LED LSO - ON<br>LED LSC - OFF  | Gate in position of "CLOSED GATE" |

#### STANDARD LEARNING

With standard learning, the control unit performs all the procedure and the calculation of slowdowns, which will be set with the same amplitude both in opening and closing (see basic parameter " L5 r").

|                                                                                | DANGER                                                                                                    |                                                                  |
|--------------------------------------------------------------------------------|----------------------------------------------------------------------------------------------------|------------------------------------------------------------------|
| <ul> <li>Ch</li> <li>DIRE</li> <li>If neo</li> <li>In</li> <li>nece</li> </ul> | eck that during the first movement the display displays "LDP" and the gat<br>CTION.<br>cessary, press the DOWN button and then the SS button to reverse the mo<br>order for the automation and all the safety devices installed to fur<br>cessary to verify the correct direction of the automation movement. | te moves in the OPENING<br>overnent.<br>Inction correctly, it is |
|                                                                                | NOTE                                                                                                    |                                                                  |
| • If the p<br>the p<br>Carry                                                   | he procedure starts while the limit switches are active, or if a safety device<br>rocedure is stopped and the words "L " appear on the display.<br>out the appropriate checks and press the SS button to resume learning f                                                                                    | is involved during movement, rom step 3.                         |
| 1.                                                                             | Unlock the transmission of the motor and manually bring the gate in mid-stroke.<br>Then insert the motor transmission again.                                                                                                    |                                                                  |
| 2.                                                                             | Press the UP button and the MENU button simultaneously for at least 5 seconds until the display shows " <i>LDP</i> ". At this stage the gear motor moves in search of the opening limit switch. Verify that the automation moves in the opening direction.                                                    |                                                                  |
| 3.                                                                             | Once the opening limit switch has been reached, the automation automatically moves in closing, at low speed, until the closing limit switch is reached. At this stage the display shows " LEL ".                                                                                                    |                                                                  |
| 4.                                                                             | Once the closing limit switch has been reached, the automation automatically moves in opening, at low speed, until the opening limit switch is reached. At this stage the display shows " LOP ".                                                                                                    |                                                                  |
| 5.                                                                             | Once the opening limit switch has been reached, the automation moves in closing at full speed and with the slowdowns set by the menu through the " L5 , "parameter.                                                                                                    |                                                                  |
| 6.                                                                             | After the procedure the control unit displays "LdonE"                                                                                                    | LdonE                                                            |

#### LEARNING WITH PERSONALIZED SLOWDOWNS

With personalised learning, the slowdowns should be set during the learning process and the amplitudes in both directions will be independent.

|                                                                                                    | DANGER                                                                                                    |                                         |            |
|----------------------------------------------------------------------------------------------------|----------------------------------------------------------------------------------------------------|-----------------------------------------|------------|
| • Check that during the first movement the display displays "LDP" and the gate moves in the OPENING DIRECTION. If necessary, press the DOWN button and then the SS button to reverse the movement. In order for the automation and all the safety devices installed to function correctly, it is necessary to verify the correct direction of the automation movement. |                                                                                                    |                                         |            |
|                                                                                                    | NOTE                                                                                                    |                                         |            |
| • If th<br>the pl<br>Carry                                                                                                    | ne procedure starts while the limit switches are active, or if a safety device<br>rocedure is stopped and the words "L " appear on the display.<br>out the appropriate checks and press the SS button to resume learning f                                 | is involved during movem<br>rom step 3. | ent,       |
| 1.                                                                                                    | Unlock the transmission of the motor and manually bring the gate in mid-stroke.<br>Then insert the motor transmission again.                                                                                                    |                                         |            |
| 2.                                                                                                    | Set the $P$ value to the LSI parameter in the base menu to enable the function.                                                                                                    |                                         | ( <b>P</b> |
| 3.                                                                                                    | Press the UP button and the MENU button simultaneously for at least 5 seconds until the display shows " L DP ".<br>At this stage the gear motor moves in search of the opening limit switch.<br>Verify that the automation moves in the opening direction. |                                         | LOP        |
| 4.                                                                                                    | Once the opening limit switch is reached, the automation automati-<br>cally moves into closing at low speed.<br>At this stage the display shows " LEL ".                                                                                                   |                                         |            |
| 5.                                                                                                    | When the automation reaches the desired slowdown start position press the SS button.<br>The automation proceeds at reduced speed until the closing limit switch is reached and the flashing light remains fixed.                                           |                                         | LEL        |
| 6.                                                                                                    | Once the closing limit switch is reached, the automation automatically moves into the opening at low speed.<br>At this stage the display shows " LDP ".                                                                                                    |                                         | ] <b>P</b> |
| 7.                                                                                                    | When the automation reaches the desired slowdown start position<br>press the SS button.<br>The automation proceeds at reduced speed until the opening limit<br>switch is reached and the flashing light remains fixed.                                     |                                         | LOP        |
| 8. Once the opening limit switch has been reached, the automation moves in closing at full speed and with customized slowdowns.                                                                                                    |                                                                                                    |                                         |            |
| 9.                                                                                                    | After the procedure the control unit displays "LdonE"                                                                                                    | Lda                                     | onE        |

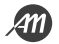

#### 5.7 - MENU OF BASIC FUNCTIONS

To access the basic function menu, press and hold the MENU button for 1 to 3 seconds.

Use the UP and DOWN buttons to scroll through the available features.

While displaying a function, the control unit will alternate the display of the item to the value set in it.

To change the value of the parameter you are viewing proceed as follows:

- Press and hold the MENU button for at least 3 seconds, the currently set value flashes.
- Use the UP and DOWN buttons to select the desired value.
- Confirm the value by holding down the MENU button for at least 3 seconds.

To exit, press the MENU button quickly.

#### NOTE

• The values in this chapter refer to the configuration with advanced parameter DEF = 0

#### PARAMETER LIST

#### **Automatic Closing**

## NOTE

When used in conjunction with the parameter "Automatic Closing after Transit", the parameter "Automatic Closing" is not considered.

• This parameter does not affect if the gate reaches the position of "PARTIAL OPENING".

Set an automatic closing time.

Once reached the position of "GATE OPEN" the control unit starts the countdown by displaying on the screen "- Lc" (the symbol "-" is replaced by a number in the last 10 seconds of the countdown).

In case the photocell input is active the countdown is restored and remains locked until contact is restored.

| PARAMETER | VALUES                                    | DEFAULT |
|-----------|-------------------------------------------|---------|
| EEL       | OFF = disabled.<br>From 1 to 900 seconds. | OFF     |

#### **Automatic Closing after Transit**

| NOTE                                                                                                    |  |
|----------------------------------------------------------------------------------------------------|--|
| <ul> <li>When used together with the parameter "Automatic Closing", that is not considered.</li> <li>This parameter does not affect if the gate reaches the position of "PARTIAL OPENING".</li> </ul> |  |

Set an automatic closing time after the passage.

Once reached the position of "GATE OPEN" the control unit is waiting and displays "- LL".

The countdown starts only after the engagement and subsequent disengagement of the PH1 photocell input.

The symbol "-" is replaced by a number in the last 10 seconds of the countdown.

In case the photocell input is active the countdown is restored and remains locked until contact is restored.

| PARAMETER  | VALUES                                   | DEFAULT |
|------------|------------------------------------------|---------|
| <i>LLr</i> | OFF = disabled.<br>From 1 to 30 seconds. | OFF     |

NOTE

- Too high a level of sensitivity could cause an abnormal behaviour of the automation depending on the force
- that the gear motor needs to move the automation.
- Adjust this parameter according to current regulations.

Set the sensitivity level for the impact sensor to intervene during gate movement. The impact sensor controls a short reversal of movement to free the obstacle.

| PARAMETER | VALUES                             | DEFAULT |
|-----------|------------------------------------|---------|
| SEn       | OFF = disabled.<br>From 1 to 100 % | 30 %    |

#### Obstacle sensitivity on slow speed movement

| NOTE                                                                                                    |  |
|----------------------------------------------------------------------------------------------------|--|
| <ul> <li>Too high a level of sensitivity could cause an abnormal behavior of the automation depending on the force that the gear motor needs to move the automation.</li> <li>Adjust this parameter according to current regulations.</li> </ul> |  |

Set the sensitivity level to make the impact sensor intervene during the movement of the gate during slowdown. The impact sensor intervention during slowdown controls a short reversal of the movement to free the obstacle.

| PARAMETER | VALUES                             | DEFAULT |
|-----------|------------------------------------|---------|
| SEL       | OFF = disabled.<br>From 1 to 100 % | 50 %    |

#### Normal Speed

Set the speed of the motor movement during the normal speed area. This value is expressed as a frequency.

| PARAMETER | VALUES            | DEFAULT |
|-----------|-------------------|---------|
| 5Pn       | From 30 to 100 Hz | 50 Hz   |

#### Slowdown Speed

Set the speed of the motor movement during the slowdown area. This value is expressed as a percentage of the "Normal Speed". Changing the parameter "Normal Speed" also affects the parameter "Slowdown Speed".

| PARAMETER | VALUES                 | DEFAULT     |
|-----------|------------------------|-------------|
| SPL       | From 20 to 40 % of SPn | 30 % of SPn |

#### Configuration of the STEP-BY-STEP function

| NOTE                                                                                                    |  |
|----------------------------------------------------------------------------------------------------|--|
| • By setting the CONDOMINIUM functionality you must set an automatic closing time to make the gate close. |  |

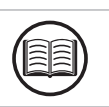

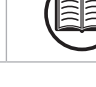

Customize the action mode of the STEP-BY-STEP function.

Normal: ("OPEN" - "STOP" - "CLOSE" - "STOP" - ...)

Classic operation of the STEP-BY-STEP mode. During handling, a STEP-BY-STEP control involves stopping the automation.

Alternate STOP: ("OPEN" - "STOP" - "CLOSE" - ...)

Alternating operation with STOP in opening. During opening handling, a STEP-BY-STEP control involves stopping the automation. During the closing movement performs a reversal of motion.

Alternate: ("OPEN" - "CLOSE" - ...)

In this mode, the user does not have the possibility to stop the automation with a STEP-BY-STEP control, but instead a reversal is obtained.

#### Condominium (Timer): ("OPEN" - ...)

The STEP-BY-STEP control allows only a complete opening of the automation. If the command persists with the automation in the OPEN GATE position, it will wait for the release before starting the timing for automatic closing. Each press of the STEP-BY-STEP control restores the countdown.

#### Condominium with immediate close: ("OPEN" - ...)

If the automation is not in the OPEN GATE position, the STEP-BY-STEP control allows a complete opening of the automation. When the automation is in the OPEN GATE position, a STEP-BY-STEP command immediately closes the automation, resetting the automatic closing timer if present.

| PARAMETER | VALUES                                                                                                    | DEFAULT    |
|-----------|----------------------------------------------------------------------------------------------------|------------|
| 565       | <ul> <li>0 = Normal.</li> <li>1 = Alternate STOP.</li> <li>2 = Alternate.</li> <li>3 = Condominium (timer).</li> <li>4 = Condominium with immediate close.</li> </ul> | 0 = Normal |

#### **Behaviour after Black-out**

Allows to automatically execute a closing command to reset the main supply voltage, following a Black-out. This movement is always carried out at slow speed, until the "CLOSED GATE" position is reached.

| PARAMETER | VALUES                                                                      | DEFAULT |
|-----------|-----------------------------------------------------------------------------|---------|
| եւե       | OFF = No action performed.<br>ON = Automatically execute a "CLOSE" command. | OFF     |

#### Width of the slowdown area

Adjusts the width of the opening and closing slowdown area as a percentage of the total stroke length.

With the value "P" you can set custom areas during the learning of the races (see paragraph LEARNING WITH PERSONALIZED SLOWDOWNS).

| PARAMETER | VALUES                                                                | DEFAULT |
|-----------|-----------------------------------------------------------------------|---------|
| L5 ,      | From 5 to 100 % of the total stroke length. $P = Personalized$ areas. | 10 %    |

#### Anti-skid function

It allows you to add extra working time compared to that stored during the course learning procedure, so as to ensure the complete closure of the automation even if the working time learned is not enough to get to the position of "CLOSED GATE".

| PARAMETER | VALUES                                    | DEFAULT     |
|-----------|-------------------------------------------|-------------|
| ASL       | OFF = disabled.<br>From 1 to 300 seconds. | 15 seconds. |

#### 5.8 - MENU OF ADVANCED FUNCTIONS

To access the advanced features menu, press and hold the MENU button for longer than 5 seconds. Use the UP and DOWN buttons to scroll through the available features.

While displaying a function, the control unit will alternate the display of the item to the value set in it. To change the value of the parameter you are viewing proceed as follows:

- Press and hold the MENU button for at least 3 seconds, the currently set value flashes.
- Use the UP and DOWN buttons to select the desired value.
- Confirm the value by holding down the MENU button for at least 3 seconds.

To exit, press the MENU button quickly.

#### NOTE

• The values in this chapter refer to the configuration with advanced parameter DEF = 0

#### PARAMETER LIST

#### Mode of intervention of the impact sensor

# NOTE • Adjust this parameter according to current regulations.

Determines which areas of the stroke the impact sensor is active.

| PARAMETER | VALUES                                                                                                    | DEFAULT                     |
|-----------|----------------------------------------------------------------------------------------------------|-----------------------------|
| החב       | <ul> <li>OFF = Disabled.</li> <li>1 = Normal and slowdown areas.</li> <li>2 = Only normal speed area.</li> <li>3 = Only slowdown speed area.</li> </ul> | 2 = Only normal speed area. |

#### Intervention time of the impact sensor

It determines how long the impact sensor takes after the obstacle has been reached (motor blocked).

| PARAMETER | VALUES                            | DEFAULT    |
|-----------|-----------------------------------|------------|
| 5 iE      | From 1 to 10 multiplied by 100 ms | 2 = 200 ms |

#### Time to disable impact sensor at movement begin

Determines how long the impact sensor is disabled at the start of handling.

| PARAMETER | VALUES                            | DEFAULT      |
|-----------|-----------------------------------|--------------|
| SdE       | From 1 to 30 multiplied by 100 ms | 15 = 1500 ms |

#### Mode of intervention PH1 photocell input

During the closing movement the engagement of the connected photocell on the input PH1 always involves the reversal of the motion and consequent handling up to the position of "OPEN GATE".

Moreover, during the opening movement, the photocell input does not cause any intervention of the control unit.

With this parameter it is possible to customize the behaviour of the control unit following the intervention of the photocell, in case the automation is stopped in the position of "CLOSED GATE".

Value 0: The automation doesn't start if the PH1 input is engaged.

Value 1: The automation moves in opening even if the PH1 input is engaged.

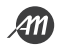

| PARAMETER | VALUES                                                                              | DEFAULT |
|-----------|-------------------------------------------------------------------------------------|---------|
| 5Ph       | 0 = Check input PH1 when "CLOSED GATE". $ 1 = Ignore input PH1 when "CLOSED GATE".$ | 1       |

#### Mode of intervention PH2 photocell input

The engagement of the connected photocell on the PH2 input always involves the temporary stop of the movement, until the photocell is released. Once released, automation always moves in the direction of opening.

With this parameter you can customize when this behaviour is enabled.

Value 0: Enabled during opening and closing movement.

Value 1: Only enabled during the opening movement.

| PARAMETER | VALUES                                                                                          | DEFAULT |
|-----------|-------------------------------------------------------------------------------------------------|---------|
| Ph2       | <ul><li>0 = Enabled in both opening and closing.</li><li>1 = Only enabled on opening.</li></ul> | 0       |

#### Function of self-test of photocells

NOTE

• To properly use this function you need to use terminal number 23 to power the transmitter photocell.

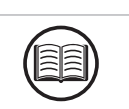

By enabling this function it is possible to make the control unit perform a functional test of the photocells before each movement. The test, if enabled, is not performed in case of fast reversals.

| PARAMETER | VALUES                                                                                                    | DEFAULT |
|-----------|----------------------------------------------------------------------------------------------------|---------|
| EPh       | OFF = Disabled.<br>1 = Enabled for input PH1<br>2 = Enabled for input PH2<br>3 = Enabled for both inputs PH1 and PH2 | OFF     |

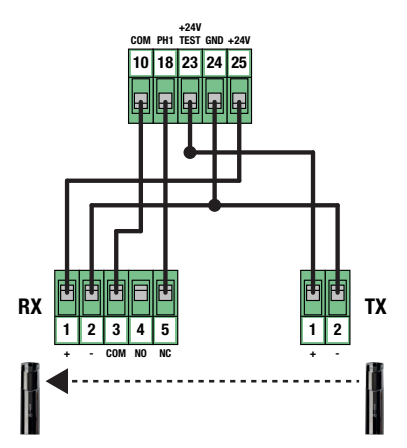

#### Type of safety edge installed

Select the type of security edge connected to the EDGE input.

| PARAMETER | VALUES                                                                         | DEFAULT |
|-----------|--------------------------------------------------------------------------------|---------|
| Edū       | 0 = Mechanical type (Contact Normally Closed)<br>1 = Resistive type (8.2 Kohm) | 0       |

#### Mode of intervention EDGE input

Customize the behaviour of the control unit following the intervention of the device connected to the EDGE input. **Value 0**: Only during the closing movement, performs a reversal of motion until reaching the position of "OPEN GATE". **Value 1**: During any movement, it stops the automation and then a short reversal to free the obstacle.

| PARAMETER | VALUE                                                                               | DEFAULT |
|-----------|-------------------------------------------------------------------------------------|---------|
| ıEd       | 0 = Total reversal of motion (closing only).<br>1 = Stop and short motion reversal. | 0       |

#### **Reversal time on EDGE input intervention**

It determines how long the gear motor performs the movement in the opposite direction following the stop caused by the intervention of the EDGE input (only with IED = 1).

| PARAMETER | VALUES                            | DEFAULT      |
|-----------|-----------------------------------|--------------|
| Ert       | From 5 to 20 multiplied by 100 ms | 10 = 1000 ms |

#### Auto-test function of safety edge

NOTE

• To use this function correctly it is necessary to connect a device with electronic test circuit (e.g. R.CO.O).
Connect the device test contact to terminal 23 of the control unit, and enable the test with the low logic level
OVdc.

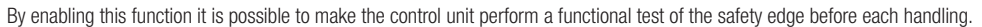

| PARAMETER | VALUES                           | DEFAULT |
|-----------|----------------------------------|---------|
| FEG       | OFF = Disabled.<br>ON = Enabled. | OFF     |

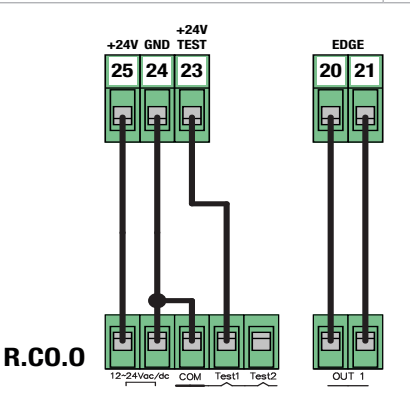

40 - English - Translated from the original language

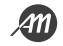

#### Amplitude of partial opening

Adjusts the amplitude of the partial opening as a percentage of the total stroke length.

Partial opening is possible only starting from the position of "CLOSED GATE", using the appropriate command. Once reached the position of "PARTIAL OPENING" the display displays " *PE* ".

| PARAMETER | VALUES                                                         | DEFAULT |
|-----------|----------------------------------------------------------------|---------|
| LPo       | OFF = disabled.<br>From 1 to 100 % of the total stroke length. | 30 %    |

#### Automatic Closing by Partial Opening

Set a waiting time before the control unit controls an automatic closing after reaching the "PARTIAL OPENING" position. Once reached the position of "PARTIAL OPENING" the control unit starts the countdown by displaying on the screen "-EP" (the symbol "-" is replaced by a number in the last 10 seconds of the countdown).

In case the photocell input is active the countdown stops until the contact is restored.

| PARAMETER | VALUES                                    | DEFAULT |
|-----------|-------------------------------------------|---------|
| FbC       | OFF = disabled.<br>From 1 to 900 seconds. | OFF     |

#### **Configuration of the Flashing light output**

Customize the behaviour of the flashing light output according to the type of connected device.

| PARAMETER | VALUES                                                                                  | DEFAULT |
|-----------|-----------------------------------------------------------------------------------------|---------|
| FPr       | 0 = Flashing with self-flashing circuit.<br>1 = Flashing without self-flashing circuit. | 1       |

#### Flashing time before handling

Set how long the flashing output is activated before starting the movement.

| PARAMETER | VALUES                                   | DEFAULT |
|-----------|------------------------------------------|---------|
| EPr       | OFF = disabled.<br>From 1 to 10 seconds. | OFF     |

#### **Courtesy light output configuration**

Customize the mode of action of the courtesy light output.

Value 0: The light goes out at the end of a manoeuvre, after waiting for the time set in the parameter ECY.

Value 1: The light turns off at automation in the position of "CLOSED GATE", after waiting for the time set in the parameter *LCY*. Value 2: With each command received, the light remains on only for the time set in the *LCY* parameter. WARNING: The light may turn off before the end of the movement.

Value 3: Open automation indicator function. The light turns off when the automation reaches the "CLOSED GATE" position.

Value 4: Open automation indicator function with blink proportional to the state of the automation. In detail:

- Opening movement = slow flashing.
- Closing movement = fast flashing.
- Position of "OPEN GATE" = light on.
- Position of "CLOSE GATE" = light off.
- Gate stopped in intermediate position = alternates two flashes and a long pause.

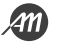

| PARAMETER | VALUES                                                                                                    | DEFAULT |
|-----------|----------------------------------------------------------------------------------------------------|---------|
| FCY       | 0 = Light on during operation + tCY<br>1 = Light off in "CLOSED" after tCY<br>2 = Light on for tCY<br>3 = Light off in "CLOSED"<br>4 = Proportional flashing | 0       |

#### **Time for Courtesy Light**

Set a time to activate or wait for the courtesy light. Use it in combination with the "Courtesy light output configuration" parameter.

| PARAMETER | VALUES                                    | DEFAULT      |
|-----------|-------------------------------------------|--------------|
| FEA       | OFF = disabled.<br>From 1 to 900 seconds. | 180 seconds. |

#### Maintained control function (DEAD-MAN MODE)

Enables the possibility to move the automation only by holding the desired command. Once the command is released, the automation stops. Activating this function results in the following functional changes:

- The "Step-by-Step" and "Partial Opening" commands are disabled.
- All security inputs except "STOP" are disabled.
- All automatic operations set, including automatic closures and reversals movements are disabled.
- The commands "OPEN" and "CLOSE" remain active both radio and rows.

| PARAMETER | VALUES                           | DEFAULT |
|-----------|----------------------------------|---------|
| dER       | OFF = Disabled.<br>ON = Enabled. | OFF     |

#### Cycle threshold for service request

It allows you to set a number of cycles, after which the control unit will signal the achievement of the threshold by replacing the normal flashing during movements, with a fast flashing.

This parameter shall be used in combination with the parameter "Flashing for service request".

| PARAMETER | VALUES                                                      | DEFAULT |
|-----------|-------------------------------------------------------------|---------|
| SEr       | OFF = Disabled.<br>From 1 to 100 multiplied by 1000 cycles. | OFF     |

#### Flashing light for service request

Enable flashing for service request.

| PARAMETER | VALUES                           | DEFAULT |
|-----------|----------------------------------|---------|
| SEF       | OFF = Disabled.<br>ON = Enabled. | OFF     |

#### Mode of use electrical lock

Enables the use of the electro-lock output and allows you to set the activation time before handling. This output does not give supply power to the device and therefore it is necessary to use an external power source.

| PARAMETER | VALUES                                               | DEFAULT |
|-----------|------------------------------------------------------|---------|
| ELñ       | OFF = Disabled.<br>From 1 to 20 multiplied by 100 ms | OFF     |

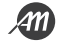

#### **Function of Mechanical Relaxation**

It allows you to perform a short reversal, the duration of which is customizable, once you reach the limit switch of opening or closing. This function is useful in case automation presses the mechanical blocks too hard and makes manual unlocking difficult.

| PARAMETER | VALUES                                               | DEFAULT |
|-----------|------------------------------------------------------|---------|
| л-Е       | OFF = Disabled.<br>From 1 to 20 multiplied by 100 ms | OFF     |

#### **Function of Soft Stop**

It allows to adjust the deceleration ramp in case of request of stop by user command or in case of intervention of the photocell inputs (PH1 and PH2). This parameter DOES NOT modify the deceleration ramp in case of intervention of the EDGE (safety edge) and STOP input.

| PARAMETER | VALUES                            | DEFAULT      |
|-----------|-----------------------------------|--------------|
| SFŁ       | From 6 to 20 multiplied by 100 ms | 10 = 1000 ms |

#### **Modbus Address**

Address attribute to the control unit to establish a MODBUS communication.

| PARAMETER | VALUES        | DEFAULT |
|-----------|---------------|---------|
| льЯdr     | From 0 to 247 | 0 = OFF |

#### **Reset to the Default Values (RESET)**

It performs a reset of the control unit and sets the values of all the basic and advanced parameters, bringing them to the default ones.

This function DOES NOT cancel the learned run and DOES NOT erase the learned remotes.

To perform the reset follow below steps:

- Access the parameter by holding the MENU button for 3 seconds.
- When the display displays the value " 0 " release the button.
- Press the MENU button and hold it until the countdown ends and the display displays " don ".
- The procedure was successfully completed.

| PARAMETER | VALUES                                                                 | DEFAULT |
|-----------|------------------------------------------------------------------------|---------|
| dEF       | 0 = MAX 2200 Kg<br>1 = MAX 1200 Kg<br>2 = MAX 800 Kg<br>3 = MAX 500 Kg | 0       |

#### Viewer memory location of a learned transmitter

With this parameter you can view the memory location assigned to a transmitter by the control unit during learning. To do this follow the following steps:

- Access the parameter by holding the MENU button for 3 seconds.
- When the display displays the value " 5EE " release the button.
- From this moment, the control unit is waiting for a known radio command. WARNING: after 15 seconds without receiving any
  transmission, the control unit automatically exits the function by displaying the message " LoUL ".
- Transmit with your own remote control, the display will display the memory position (for example " 245 ").
- More than one remote control can be displayed in the same session. To exit the function, briefly press the MENU button.

| PARAMETER | VALUES | DEFAULT |
|-----------|--------|---------|
| Er5       |        |         |

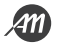

#### Cancellation of a single transmitter learned

With this parameter you can erase a single transmitter already learned, using its memory location. If this value is not known, refer to the function "Display memory position of a learned transmitter".

Follow these steps to cancel:

- Access the parameter by holding down the MENU button for 3 seconds.
- When the display displays the value " D " release the button and use the UP and DOWN buttons to set the memory position of the remote to be erased.
- Confirm by holding down the MENU button for 3 seconds.
- The display will display the message " [Lr " to indicate the correct deletion.
- If the memory location is empty the message "Err " will appear.
- · You can delete more than one remote control in the same session. To exit the function, press the MENU button briefly.

| PARAMETER | VALUES | DEFAULT |
|-----------|--------|---------|
| FL        |        |         |

#### **Deletion of all radio memory**

With this parameter it is possible to reset the radio memory.

This will erase ALL the transmitters learned.

To perform total cancellation follow these steps:

- Access the parameter by holding down the MENU button for 3 seconds.
- When the display displays the value " 0 " release the button.
- Press the MENU button and hold it until the countdown ends and the display displays " don ".
- The procedure was successfully completed.

| PARAMETER | VALUES | DEFAULT |
|-----------|--------|---------|
| ErF       |        |         |

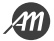

## 6. ERROR MESSAGES

#### NOTE

Message reporting persists as long as the event persists or until the DOWN button is pressed or a handling command is executed.

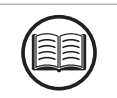

| DISPLAY | DESCRIPTION                                                                                | SOLUTION                                                                                                    |
|---------|--------------------------------------------------------------------------------------------|----------------------------------------------------------------------------------------------------|
| ELS     | Limit switch error: Opening and closing limit switches occupied simultaneously, or locked. | <ul> <li>Check that the limit switch is not blocked.</li> <li>Check electrical connections and limit switch integrity.</li> <li>Check the integrity of the fuses.</li> </ul>                                                                                       |
| EFD     | Movement stopped by the impact sensor. Effort too high to allow movement of the gate.      | <ul> <li>Check the integrity and good condition of the entire gate and automation.</li> <li>Remove any dirt or foreign matter that may hinder movement.</li> <li>Adjust the sensitivity parameters of the impact sensor.</li> </ul>                                |
| EEd     | Movement stopped by the intervention of the safety edge (EDGE input).                      | <ul> <li>EDGE input activated.</li> <li>Verify that the device connected to the EDGE input is working properly and configured.</li> </ul>                                                                                                    |
| Eth     | Thermal intervention to safeguard the board.                                               | <ul> <li>Wait for the automation to cool down before<br/>performing further handling.</li> <li>Please ensure that you do not exceed the use<br/>threshold indicated in this user manual.</li> </ul>                                                                |
| EīE     | Error in remote control memory. Memory not installed or not recognized.                    | <ul> <li>Remove and insert the remote control memory again.</li> <li>Perform the remote control memory reset procedure (TRF parameter).</li> <li>Replace the remote control memory with a new one.</li> </ul>                                                      |
| FUL     | Full remote control memory. It is no longer possible to learn more remote controls.        | <ul><li>Clear some remote controls.</li><li>Replace the remote control memory with a new one.</li></ul>                                                                                                    |
| Err     | Error in memory query during learning functions, position display or transmitter deletion. | <ul> <li>Incorrect selected memory location.</li> <li>Replace the remote control memory with a new one.</li> </ul>                                                                                                    |
| E65     | Overcurrent error on motor output.                                                         | <ul> <li>Switch off the system and verify that the connected motor is suitable for the type of control unit in use and that there are no short circuits or malfunctions on the engine in use.</li> <li>If the error persists contact technical support.</li> </ul> |

#### DANGER

Before carrying out any cleaning, maintenance or replacement of parts, remove power to the automation.
The following points are specific to the maintenance of the gear motor. The list does not cover mainte-

nance activities specific to the sliding gate/door.

- If the system is not used for long periods, for example in the case of installations in places with seasonal opening, the power should be switched off and, upon restoration, the correct operation should be checked.
- To view the number of manoeuvres, refer to the chapter "DISPLAY MODE".

Every 10,000 cycles and in any case every 6 months of activity, the following maintenance interventions are mandatory:

- Check and clean any dirt, insects and dust residues that have positioned themselves within the automation. In particular, check that the heat sink and fan are in good condition and clean.
- Check the integrity of the cables and their connections and make the necessary replacements.
- · Check the efficiency of the release lever, performing some manual manoeuvres. The gate must not find any obstacles.
- Perform a general and complete check of the screws and bolts.
- Lubricate all moving mechanical parts.
- Check the proper functioning of signalling and safety devices.
- Check the wear status of the moving mechanical parts and check their correct functioning.
- Check and clean the slide rail and rack.

### 8. PRODUCT DISPOSAL

As for installation operations, the disassembly of this product must be carried out by qualified personnel. The symbol on the side indicates that the product should not be disposed of as unsorted waste, but should be sent to separate collection facilities for recovery and recycling. For disposal check the recycling or disposal systems provided by the territorial regulations in force for this category of product, or return the product to the seller.

WARNING - • This product consists of various types of materials: some parts of the product may contain pollutants or dangerous substances that, if dispersed, could cause harmful effects to the environment and health. • Local regulations may provide for heavy penalties in the event of incorrect disposal of this product.

### 9. WARRANTY

The manufacturer's warranty is valid by law from the date printed on the product and is limited to the free repair or replacement of parts recognized by the manufacturer as defective due to lack of essential qualities in the materials or for errors in the production process. The warranty does not cover damage or defects due to external agents, lack of maintenance, overload, normal wear, installation error, or other causes not attributable to the manufacturer. Tampered products will not be covered by warranty. The manufacturer is not responsible for malfunctions or degradation of performance due to environmental interference, such as electromagnetic disturbances; therefore, the warranty expires in these situations.

## **10. DECLARATION OF INCORPORATION**

The manufacturer ALLMATIC s.r.I declares that the type of TRAKTOR equipment at its intended use complies with the essential requirements set out in Directive RED 2014/53/EU and Directive LVD 2014/35/EU. The declaration in its full format is available for consultation with the manufacturer.

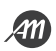

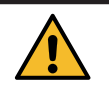

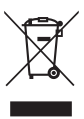

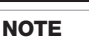

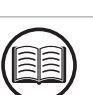

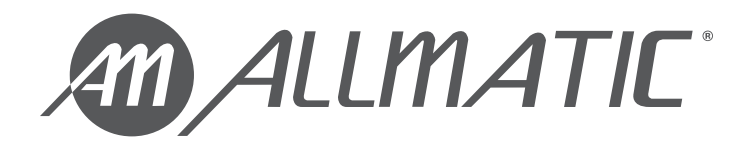

ALLMATIC S.r.I 32026 Borgo Valbelluna - Belluno – Italy Via dell'Artigiano, n°1 – Z.A. Tel. 0437 751175 – 751163 r.a. Fax 0437 751065 E-mail: info@allmatic.com www.allmatic.com

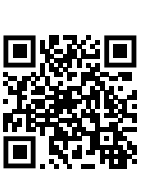

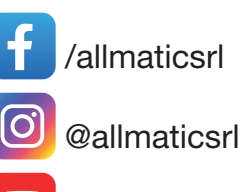

@AllmaticSrl